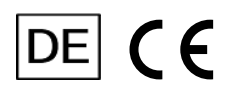

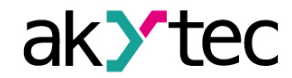

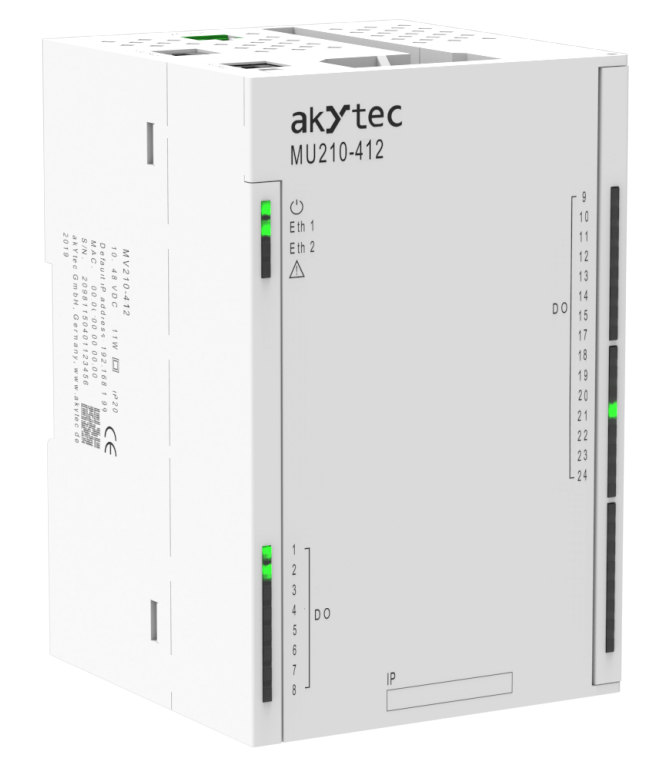

# MU210-412

**Digitales Ausgangsmodul** 

Bedienungsanleitung

MU210-412\_3-DE-125694-1.5 © Alle Rechte vorbehalten Technische Änderungen und Druckfehler vorbehalten.

1

# Inhaltsverzeichnis

| 1. Introduction                                              | 3                |
|--------------------------------------------------------------|------------------|
| 1.1. Begriffe und Abkürzungen                                | 3                |
| 1.2. Symbole und Schlüsselwörter                             | 3                |
| 1.3. Bestimmungsgemäße Verwendung                            | 3                |
| 1.4. Haftungsbeschränkung                                    | 3                |
| 1.5. Sicherheit                                              | 4                |
| 2. Übersicht                                                 | 5                |
| 2.1. Grundfunktionen                                         | 5                |
| 2.2. Design und Indikatoren                                  | 5                |
| 3. Technischen Daten                                         | 7                |
| 3.1. Spezifikationstabelle                                   | 7                |
| 3.2. Betriebsbedingungen                                     | 7                |
| 4. Konfiguration und Betrieb                                 | 9                |
| 4.1. Verbindung mit akYtecToolPro                            | 9                |
| 4.1.1. Verbindung über USB                                   | 9                |
| 4.1.2. Verbindung über Ethernet                              | 9                |
| 4.2. Echtzeituhr                                             | 10               |
| 4.3. Batterie                                                | 11               |
| 4.4. Ethernet                                                | 11               |
| 4.4.1. Einstellungen der Netzwerkparameter mit Service-Taste | 12               |
| 4.5. Modbus Slave                                            | 12               |
| 4.6. Datenerfassung                                          | 12               |
| 4.7. Digitale Ausgänge                                       | 13               |
| 4.7.1. Ein/Aus-Modus                                         | 14               |
| 4.7.2. Niederfrequenz-PWM-Signalerzeugung                    | 14               |
| 4.7.3. Hochfrequenz-PWM-Erzeugung                            | 14               |
| 4.7.4. Impulsgenerator                                       | 14               |
| 4.7.5. Schaltmodi                                            | 14               |
| 4.7.6. Ausgangsvorgang an der kapazitiven Last               | 15               |
| 4.7.7. Induktive Last                                        | 16               |
| 4.7.8. Sicherer Ausgangszustand                              |                  |
| 4.8. NTP-Protokoll                                           |                  |
| 4.9. MQTT-Protokoll                                          |                  |
| 4.9.1. Grundlagen                                            | 1/               |
| 4.9.2. Implementierung                                       | 17               |
| 4.10. SNMF-FIOLOROIL                                         | 19               |
| 4.10.1. Grundlagen                                           | 19               |
| 4.10.2. Implementering                                       | 19<br>20         |
| 5 Installation                                               | 20<br>21         |
| 5.1 Montage                                                  | <u>2</u> 1<br>21 |
| 5.2 Elektrische Anschlüsse                                   | ، ے۔۔۔۔۔<br>21   |
| 5.2.1 Alloemeine Information                                 | <br>າາ           |
| 5.2.2. Digitale Ausgänge                                     | 22               |
| 5.2.3. Ethernet                                              | 23               |
|                                                              |                  |

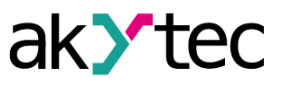

| 6. Wiederherstellen von Werkeinstellungen | 25 |
|-------------------------------------------|----|
| 7. Wartung                                |    |
| 8. Transport und Lagerung                 | 27 |
| 9. Lieferumfang                           |    |
| Appendix A. Abmessungen                   |    |
| Appendix B. Galvanische Trennung          |    |
| Appendix C. Batteriewechsel               |    |
| Appendix D. Modbus-Anwendung              |    |
|                                           |    |

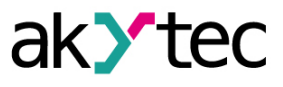

# 1 Introduction

## 1.1 Begriffe und Abkürzungen

### akYtecToolPro - Konfigurationssoftware

**Modbus** – Messaging-Protokoll auf Anwendungsebene für die Client / Server-Kommunikation zwischen Geräten, die an verschiedene Arten von Bussen oder Netzwerken angeschossen sind. Dieses Protokoll wurde ursprünglich von Modicon (jetzt Schneider Electric) veröffentlicht und wird derzeit von einer unabhängigen Organisation Modbus-IDA unterstützt (<u>https://modbus.org/</u>) **NTP** – Network Time Protocol

**MQTT** – Message Queuing Telemetry Transport ist ein offenes Netzwerkprotokoll für Machine-to-Machine-Kommunikation

**SNMP** – Simple Network Management Protocol, ein Internet-Standardprotokoll zum Sammeln und Organisieren von Informationen über verwaltete Geräte in IP-Netzwerken und zum Ändern dieser Informationen, um das Geräteverhalten zu ändern

**PWM** – Pulsweitenmodulation

RTC – Echtzeituhr

UTC - Coordinated Universal Time, weltweiter primärer Zeitstandard

## 1.2 Symbole und Schlüsselwörter

#### WARNUNG

Das Schlüsselwort WARNUNG weist auf eine potenzielle Gefahrensituation hin, die zum Tode oder zu schweren Verletzungen führen kann.

VORSICHT Das Schlüsselwort VORSICHT weist auf eine potenzielle Gefahrensituation hin, die zu leichten Verletzungen führen kann.

# 

Das Schlüsselwort ACHTUNG weist auf eine potenzielle Gefahrensituation hin, die zu Sachschäden führen kann.

#### HINWEIS|| ך

Das Schlüsselwort HINWEIS weist auf hilfreiche Tipps und Empfehlungen sowie Informationen für effizienten und reibungslosen Betrieb hin.

## 1.3 Bestimmungsgemäße Verwendung

Das Gerät wurde ausschließlich für den in dieser Bedienungsanleitung beschriebenen Verwendungszweck entwickelt und gebaut und dürfen nur entsprechend verwendet werden. Die technischen Spezifikationen in dieser Bedienungsanleitung müssen beachtet werden. Das Relais darf nur in ordnungsgemäß installiertem Zustand betrieben werden.

#### Nicht bestimmungsgemäße Verwendung

Jede andere Verwendung gilt als nicht bestimmungsgemäß. Besonders zu beachten ist hierbei:

- Das Gerät darf nicht in medizinischen Einrichtungen verwendet werden.
- Das Gerät darf nicht in explosionsfähiger Umgebung eingesetzt werden.
- Das Gerät darf nicht eingesetzt werden in einer Atmosphäre, in der ein chemisch aktiver Stoff vorhanden ist.

#### 1.4 Haftungsbeschränkung

Unser Unternehmen übernimmt keine Verantwortung für Ausfälle oder Schäden, die durch die Verwendung des Produkts auf eine andere als die in dieser Anleitung beschriebene Weise oder unter Verstoß gegen die aktuellen Vorschriften und technischen Standards verursacht werden.

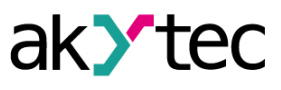

# 1.5 Sicherheit

A

A

 $(\mathbf{I})$ 

# WARNUNG

Stellen Sie sicher, dass die Netzspannung mit der auf dem Typenschild angegebenen Spannung übereinstimmt.

Stellen Sie sicher, dass das Gerät über eine eigene Stromleitung und eine elektrische Sicherung verfügt.

## WARNUNG

Die Geräteklemmen können unter gefährlicher Spannung stehen. Trennen Sie alle Stromleitungen, bevor Sie am Gerät arbeiten. Schalten Sie die Stromversorgung erst ein, wenn alle Arbeiten am Gerät abgeschlossen sind.

## ACHTUNG

Die Versorgungsspannung darf 48 V nicht überschreiten. Eine höhere Spannung kann das Gerät beschädigen.

Wenn die Versorgungsspannung unter 10 V DC liegt, kann das Gerät nicht ordnungsgemäß funktionieren, wird jedoch nicht beschädigt.

# ACHTUNG

Wenn das Gerät von einer kalten in eine warme Umgebung gebracht wird, kann sich im Gerät Kondenswasser bilden. Um Schäden am Gerät zu vermeiden, halten Sie das Gerät vor dem Einschalten mindestens 1 Stunde lang in der warmen Umgebung.

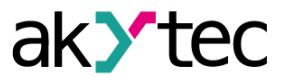

# 2 Übersicht

MU210-412 ist ein Erweiterungsmodul mit 24 digitalen Ausgängen.

Das Modul arbeitet als Slave im Ethernet-Netzwerk mit dem Modbus TCP-Protokoll. Das Gerät ist für den Einsatz in der industriellen Automatisierung zur Erstellung dezentraler Steuerungssysteme vorgesehen.

Das Modul kann mit der Konfigurationssoftware akYtecToolPro (kostenlos) über eine USB- oder Ethernet-Schnittstelle konfiguriert werden (Kap. 4). Die Software kann von unserer Homepage <u>akYtec.de</u> heruntergeladen werden.

## 2.1 Grundfunktionen

- 24 Transistorausgänge mit Pulsweitenmodulationsmöglichkeit (Kap. 4.9)
- Gerät- und Ausgangsstatusanzeigen (Kap. 2.2)
- Dual Ethernet (Kap. 4.4, 5.2.4)
- Slave im Modbus-Netzwerk über Ethernet (Kap. 4.5)
- USB-Konfigurationsschnittstelle (Kap. 4.1.1)
- Echtzeituhr (Kap. 4.2)
- Datenerfassung und -Archivierung (Kap. 4.7)
- Hutschienen- oder Wandmontage (Kap. 5.1)

## 2.2 Design und Indikatoren

Das Gerät ist in einem Kunststoffgehäuse für die Hutschienen- oder Wandmontage ausgeführt (Kap. 5.1).

Steckklemmen ermöglichen einen schnellen und einfachen Austausch des Geräts.

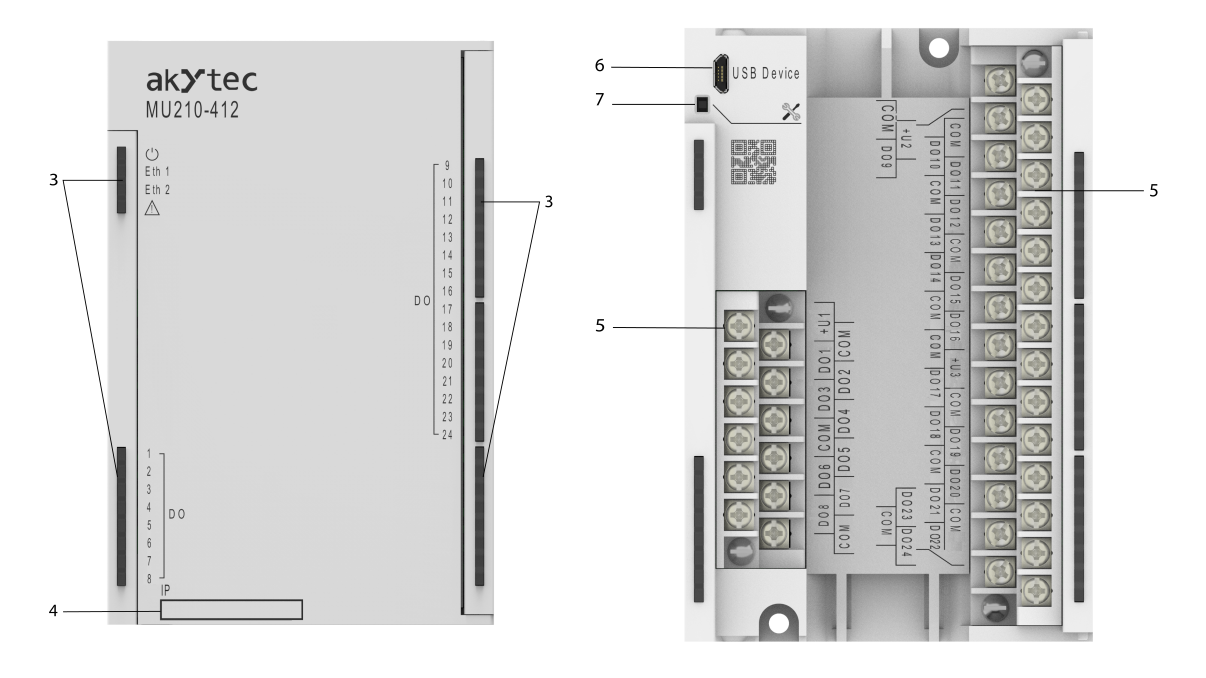

Abb. 2.1 Front view (closed cover)

Abb. 2.2 Front view (open cover)

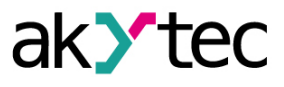

Auf der oberen Seite des Geräts:

- 1. Stromversorgungsklemmen
- 2. 2 Ethernet-Anschlüsse (Kap. 4.4, 5.2.4)

Auf der Frontabdeckung:

3. LED-Anzeigen (Tab. 2.1)

4. Aussparung für einen Aufkleber mir der IP-Adresse Unter der Frontabdeckung:

- 5. E/A-Steckklemmenblock (Kap. 5.2)
- 6. Micro-USB-Programmieranschluss (Kap. 4.1.1)
   7. Service-Taste

Die Service-Taste kann für die folgenden Funktionen verwendet werden:

- Zuweisung der IP-Adresse (Kap. 4.4.1)
- Wiederherstellung der Werkseinstellungen (Kap. 6)

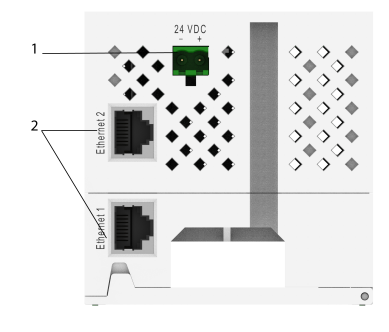

Abb. 2.3 Draufsicht

| Tabelle Z.   | I LEDS |                          |                                                                     |  |  |
|--------------|--------|--------------------------|---------------------------------------------------------------------|--|--|
| LED          | Farbe  | Zustand                  | Beschreibung                                                        |  |  |
|              |        | Aus                      | Stromversorgung ausgeschaltet                                       |  |  |
| 0            | grun   | Ein                      | Stromversorgung eingeschaltet                                       |  |  |
|              | arün   | Aus                      | Nicht verbunden                                                     |  |  |
|              | grun   | Blinkend                 | Datenübertragung über Eth 1-Schnittstelle                           |  |  |
| Eth 0        | arün   | Aus                      | Nicht verbunden                                                     |  |  |
|              | grun   | Blinkend                 | Datenübertragung über Eth 2-Schnittstelle                           |  |  |
| <u>∧</u> rot |        | Aus                      | Kein Fehler                                                         |  |  |
|              |        | Ein                      | Programm- / Konfigurationsfehler                                    |  |  |
|              |        | Blinkend (0.1 s / 2 s)   | Batterie schwach (Kap. 4.3, Anh. C)                                 |  |  |
|              | rot    | Blinkend (0.1 s / 0.5 s) | Keine Anfragen vom Master. Sicherer Zustand aktiviert               |  |  |
|              |        | Blinkend (0.9 s / 1 s)   | Fehler bei Hardware-Peripheriegeräten (Flash, RTC, Ethernet Switch) |  |  |
| Output       | arün   | Aus                      | Ausgang aus / Fehlerstatus                                          |  |  |
| I FDs (8)    | grun   | Ein                      | Ausgang ein                                                         |  |  |
| 0(0)         | rot    | Ein                      | Keine Ausgangsstromversorgung                                       |  |  |

# Tabelle 2.1 LEDs

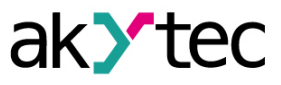

# 3 Technischen Daten

## 3.1 Spezifikationstabelle

## Tabelle 3.1 Allgemeine technische Daten

|                                                | Elektrisch                      |                                  |  |  |  |
|------------------------------------------------|---------------------------------|----------------------------------|--|--|--|
| Spannungsversorgung                            | 24 (10                          | 48) V DC                         |  |  |  |
| Leistungsaufnahme, max.                        | 4 W at 2                        | 24 V DC                          |  |  |  |
| Vepolungsschutz                                | Ja                              |                                  |  |  |  |
| Schutzklasse                                   |                                 | 1                                |  |  |  |
|                                                | Schnittstellen                  |                                  |  |  |  |
| Datenübertragung                               | Double Ethern                   | et 10/100 Mbps                   |  |  |  |
|                                                | Modbu                           | us TCP                           |  |  |  |
| Protokolle                                     | MO                              | QTT                              |  |  |  |
|                                                | SN                              | IMP                              |  |  |  |
|                                                |                                 | IP<br>MicroLISB)                 |  |  |  |
| Konfigurations-Schnittstellen                  | Ethernet 1                      | 0/100 Mbps                       |  |  |  |
|                                                | Digitalausgänge                 |                                  |  |  |  |
| Ausgänge                                       | 2                               | 24                               |  |  |  |
| Audgangstyp                                    | Tran                            | sistor                           |  |  |  |
|                                                | Ein                             | -Aus                             |  |  |  |
| Steuerung                                      | Niederfreq                      | uenz-PWM                         |  |  |  |
| olederung                                      | Hochfrequenz-PWM                |                                  |  |  |  |
|                                                | Impulsg                         | enerator                         |  |  |  |
| Ausgangsschaltmodus                            | High-Side-Schalter<br>(DO1-DO8) | Push-Pull-Schalter<br>(DO9-DO24) |  |  |  |
| Ausgansstromversorgung                         | 10                              | .36 V                            |  |  |  |
| DC-Laststrom, max.                             | 0.15 A                          | 0.4 A                            |  |  |  |
| Zulässiger kurzzeitiger<br>Ausgangsstrom, max. | 0.19 A                          | 0.6 A                            |  |  |  |
| Ausgangsimpulslänge, max.                      | 5 µs                            | 1 ms                             |  |  |  |
| Ausgangsfrequenz (bei<br>ohmscher Last), max.  | 60 kHz                          | 1 Hz                             |  |  |  |
| Kapazität, max.                                | 20 µF at <10 Hz                 | 20 µF                            |  |  |  |
| Ausgangsschutz                                 | Kurzschlussschut                | z beim Einschalten               |  |  |  |
|                                                | Ausgangsübe                     | erstromschutz                    |  |  |  |
| Flash-S                                        | peicher (Speicherung von Proto  | okolldatei)                      |  |  |  |
| Dateigröße, max.                               | 2                               | kB                               |  |  |  |
| Anzahl der Dateien, ,max.                      | 10                              | 000                              |  |  |  |
| Aufzeichnungsintervall, min.                   | 10                              | ) s                              |  |  |  |
|                                                | Echtzeituhr                     |                                  |  |  |  |
| Genauigkeit                                    | ±3 s/Tag l<br>±10 s/Tag         | bei +25 °C<br>bei -40 °C         |  |  |  |
| Backup-Batterie                                | CR2                             | 2032                             |  |  |  |
|                                                | Mechanisch                      |                                  |  |  |  |
| Abmessungen                                    | 42 × 124                        | × 83 mm                          |  |  |  |
| Gewicht                                        | ca. 6                           | 600 g                            |  |  |  |

## 3.2 Betriebsbedingungen

Das Gerät ist für die selbstständige Konvektionskühlung ausgelegt. Dies ist bei der Auswahl des Installationsortes zu beachten.

Die folgenden Umgebungsbedingungen müssen beachtet werden:

- staubarme, trockene und kontrollierte Umgebung
- geschlossene explosionsgeschützte Räume ohne aggressive Dämpfe und Gase

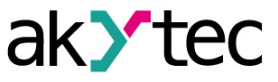

Tabelle 3.2 Beriebsbedingungen

| Bedingung                        | Zulässiger Bereich                        |  |  |
|----------------------------------|-------------------------------------------|--|--|
| Bertriebstemperatur              | 40 JEE °C                                 |  |  |
| Transport und Lagerung           | -40+55 C                                  |  |  |
| Luftfeuchtigkeit                 | bis 95 % (at +35 °C, nicht kondensierend) |  |  |
| Höhelage                         | bis 2000 m über NN                        |  |  |
| Schutzart                        | IP20                                      |  |  |
| Vibrations- / Stoßfestigkeit     | nach IEC 61131-2                          |  |  |
| EMV-Emission /<br>Störfestigkeit | nach IEC 61131-2                          |  |  |

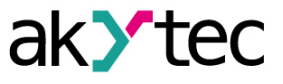

# 4 Konfiguration und Betrieb

Die Geräteparameter können mit akYtecToolPro oder auf Befehl eines Netzwerk-Masters eingestellt werden.

Die vollständige Parameterliste finden Sie im Anhang D. Sie können sie auch in akYtecToolPro über das Symbolleistensymbol *Parameterliste* vom Gerät auslesen.

Die Module der Mx210-Serie haben die folgenden Parametergruppen:

- Echtzeituhr (Kap. 4.2)
- Batterie (Kap. 4.3)
- Netzwerk (Kap. 4.4)
- Modbus Slave (Kap. 4.5)
- Gerätezustand (Kap. 4.6)
- Datenerfassung (Kap. 4.7)
- E/A-Gruppen, modellabhängig (Kap. 4.8, 4.9)

### 4.1 Verbindung mit akYtecToolPro

Die Verbindung mit akYtecToolPro auf dem PC kann über die Schnittstellen USB (Kap. 4.1.1) oder Ethernet (Kap. 4.1.2) hergestellt werden.

Für die Konfiguration über Ethernet muss das Gerät mit Strom versorgt werden. Bei der Konfiguration über USB wird das Gerät über USB mit Strom versorgt und die Hauptstromversorgung ist nicht erforderlich.

## 4.1.1 Verbindung über USB

## 

Das Gerät muss ausgeschaltet sein, bevor eine Verbindung zum PC über USB hergestellt wird.

## 

Wen das Gerät über USB mit Strom versorgt wird, sind Ein- und Ausgänge sowie die Ethernet-Schnittstellen deaktiviert. Wenn Sie die volle Kontrolle über das Gerät benötigen, müssen Sie die Hauptstromversorgung anschließen, aber Folgendes beachten:

Es gibt keine galvanische Trennung zwischen digitalen Eingängen und USB-Schnittstelle. An diese Stromkreise angeschlossene Geräte müssen das gleiche Erdungspotential haben oder galvanisch getrennt sein, um Schäden am Gerät zu vermeiden.

Um das Modul über USB zu konfigurieren:

- 1. Verbinden Sie den Micro-USB-Programmieranschluss des Geräts (Abb. 2.2. Pos. 6) über ein USB-zu-Micro-USB-Verbindungskabel (nicht mitgeliefert) mit dem PC.
- 2. Starten Sie akYtecToolPro.
- 3. Klicken Sie in einem neuen Projekt auf das Symbolleistensymbol Geräte hinzufügen 🕌.
- 4. Wählen Sie im geöffneten Dialog die Schnittstelle STMicroelectronics Virtual COM Port aus.
- 5. Wählen Sie das Protokoll akYtec Autodetection Protocol.
- 6. Wählen Sie Gerät finden.
- 7. Geben Sie die Geräteadresse ein (Werkseinstellung: 1) und klicken Sie auf Suchen.
- 8. Wenn das richtige Gerät gefunden wurde, wählen Sie es aus und klicken Sie auf die Schaltfläche *Geräte hinzufügen*, um das Gerät zum Projekt hinzuzufügen.
- 9. Wenn das Gerät passwortgeschützt ist, geben Sie das richtige Passwort ein.

Wenn Sie das Passwort vergessen haben, stellen Sie die Werkseinstellungen wieder her (Kap. 6)

## 4.1.2 Verbindung über Ethernet

Um das Modul über Ethernet zu konfigurieren:

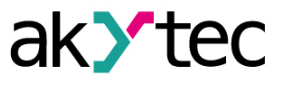

- 1. Verbinden Sie den Ethernet-Anschluss des Geräts über das Ethernet-Verbindungskabel (nicht im Lieferumfang enthalten) mit dem PC.
- 2. Schließen Sie das Netzkabel an den abnehmbaren 2-poligen Klemmenblock an und stecken Sie es in das Gerät.
- 3. Schalten Sie die Stromversorgung des Geräts ein.
- 4. Starten Sie akYtecToolPro.
- 5. Klicken Sie auf das Symbolleistensymbol *Geräte hinzufügen*
- 6. Im geöffneten Dialog wählen Sie die Schnittstelle Ethernet.
- 7. Wählen Sie Gerät finden.
- 8. Geben Sie die IP-Adresse ein (Werkseinstellung: 192.168.1.99) und klicken Sie auf Suchen
- 9. Wenn das richtige Gerät gefunden wurde, wählen Sie es aus und klicken Sie auf die Schaltfläche *Geräte hinzufügen*, um das Gerät zum Projekt hinzuzufügen.
- 10. Wenn das Gerät passwortgeschützt ist, geben Sie das richtige Passwort ein.

Wenn Sie das Passwort vergessen haben, stellen die Werkseinstellung wieder her (Kap. 6).

### 4.2 Echtzeituhr

Das Modul verfügt über eine Echtzeituhr (RTC) mit einer Pufferbatterie (Kap. 4.3). Die RTC-Zeit wird ab dem 01.01.2000, 00:00 Uhr in Sekunden als UTC gezählt.

Zum Einstellen der Uhrzeit, klicken Sie auf das Symbolleistensymbol *Echtzeituhr* (Abb. 4.1). Verwenden Sie die Schaltfläche *Synchronisieren mit PC*, um die RTC mit der PC-Uhr zu synchronisieren.

Wählen Sie Ihre Zeitzone aus der Dropdown-Liste unten. Sie können die Zeitzone auch im Bereich von -720...+840 min. mit dem Schritt 60 min. in der Parametergruppe *Echtzeituhr* einstellen. Verwenden Sie die Schaltfläche *Speichern*, um die Parameter im Gerätespeicher zu speichern.

| ŝ     | Datum / Zeit ×            |      |     |       |    |      |       |                     |
|-------|---------------------------|------|-----|-------|----|------|-------|---------------------|
| Aktu  | elle                      | e Ze | eit |       |    |      |       |                     |
|       |                           |      | D   | atur  | n  |      |       | Zeit                |
|       | •                         |      | Ju  | ni 20 | 19 |      | ►     | The second          |
| P     | Mo                        | Di   | Mi  | Do    | Fr | Sa   | So    |                     |
|       | 27                        | 28   | 29  | 30    | 31 | 1    | 2     | - 9 🎽 3 -           |
|       | 3                         | 4    | 5   | 6     | 7  | 8    | 9     |                     |
|       | 10                        | 11   | 12  | 13    | 14 | 15   | 16    |                     |
|       | 17                        | 18   | 19  | 20    | 21 | 22   | 23    |                     |
|       | 24                        | 25   | 26  | 27    | 28 | 29   | 30    |                     |
|       | 1                         | 2    | 3   | 4     | 5  | 6    | 7     | 7:53:00             |
|       |                           |      |     |       | 2  | Sync | hroni | sieren mit PC       |
| Zeitz | zon                       | e    |     |       |    |      |       |                     |
| (U1   | (UTC) Время в формате UTC |      |     |       |    |      |       |                     |
|       |                           |      |     |       |    |      |       | Speichern Abbrechen |

Abb. 4.1 Echtzeituhr-Parameter

Die Echtzeituhr wird zur Berechnung des Zeitstempels bei Messung (Kap. 4.8.5) und des Parameters **Zeit (ms)** verwendet.

**Zeit (ms)** ist eine zyklische Zeit in Millisekunden, die mit dem Einschalten des Geräts beginnt und mit dem Ausschalten endet. Er wird am Ende des Zyklus (4294967295 ms) auf null zurückgesetzt. Der Parameter wird für Gerätediagnosezwecke verwendet.

Um die RTC-Zeit über das Modbus-Netzwerk einzustellen, gehen Sie wie folgt vor:

1. Schreiben Sie die neue Zeit in den Parameter Neue Zeit

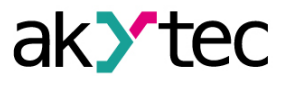

- Setzen Sie den Parameter Neue Zeit anwenden = 1 und halten Sie den Wert mindestens 1 Sekunde lang.
- 3. Setzen Sie den Parameter *Neue Zeit anwenden* = 0 und halten Sie den Wert mindestens 1 Sekunde lang.

Der Zeitwert kann nicht öfter als einmal pro Sekunde geändert werden.

### 4.3 Batterie

Die RTC wird mit der Versorgungsspannung versorgt. Wenn das Gerät ausgeschaltet ist, wird RTC von einer austauschbaren Batterie des Typs CR2032 gespeist.

Eine vollgeladene Batterie kann die Echtzeituhr 5 Jahre lang mit Strom versorgen. Bei Temperaturen nahe den zulässigen Grenzen (Tab. 3.2) verkürzt sich die Batterielebensdauer. Der Parameter **Spannung** in der Gruppe **Batterie** zeigt die Batteriespannung in mV an. Dieser Parameter wird jedes Mal nach dem Einschalten und dann alle 12 Stunden abgefragt. Ersetzen Sie die Batterie, wenn mindestens eines der folgenden Ereignisse aufgetreten ist:

- Der LED-Indikator ▲ leuchtet f
  ür 0,2 s mit einer Periode von 2 s auf, was bedeutet, dass U<sub>B</sub> ≤ 2 V und die Batterie so schnell wie m
  öglich ausgetauscht werden muss, die RTC jedoch noch etwa 2 Wochen ohne Stromversorgung arbeiten kann.
- Die Batterie wurde vor 6 Jahren das letzte Mal ausgetauscht.

Informationen zum Batteriewechsel finden Sie im Anh. C.

Bei einer Batteriespannung von weniger als 1,6 V werden die Konfigurationsparameter in das batteriegepufferte RAM geschrieben und anschließend in den Flash-Speicher übertragen. Das Aufzeichnungsintervall ist abhängig von der Auslastung des Modulprozessors (mindestens 2 Minuten).

Da die Anzahl der Löschzyklen von Flash-Speicher begrenzt ist, wird es nicht empfohlen, bei schwacher Batterie die Konfigurationsparameter zyklisch aufzuzeichnen.

#### 4.4 Ethernet

Öffnen Sie zum Konfigurieren der Ethernet-Schnittstelle den Knoten **Netzwerk > Ethernet** im Parameterbaum.

| Parameter            | Beschreibung                          | Standardwert  | Zugriff |
|----------------------|---------------------------------------|---------------|---------|
| IP-Adresse           | IPv4 Internetprotokolladresse         | 192.168.1.99  | R       |
| Subnetzmaske         | IP-Adresserkennungsbereich im Subnetz | 255.255.255.0 | R       |
| Gateway              | IP-Adresse des Gateways               | 192.1628.1.1  | R       |
| DNS-Server 1         | Primärer DNS-Server                   | 77.88.8.8     | RW      |
| DNS-Server 2         | Sekundärer DNS-Server                 | 8.88.8.8      | RW      |
| Neue IP-Adresse      | Neuen Wert eingeben                   | —             | RW      |
| Neue<br>Subnetzmaske | Neuen Wert eingeben                   | _             |         |
| Neues Gateway        | Neuen Wert eingeben                   |               | RW      |
| DHCP                 | Ein / Aus / Service-Taste             | Service-Taste | RW      |

Tabelle 4.1 Ethernet-Parameter

Die Ethernet-Parameter können eingestellt werden mit:

nur Symbolleiste

 Service-Taste am Gerät (empfohlen, wenn Sie mehrere Geräte gleichzeitig konfigurieren müssen) (Kap. 4.4.1.)

Um die Ethernet-Parameter über die Symbolleiste zu ändern:

- 1. Geben Sie neue Werte für die Parameter *Neue IP-Adresse*, *Neue Subnetzmaske* und *Neues Gateway* ein.
- 2. Setzen Sie den Parameter DHCP auf Aus.
- 3. Klicken Sie auf das Symbolleistensymbol Parameter schreiben 坐
- 4. Klicken Sie auf das Symbolleistensymbol Gerät neustarten 🗐

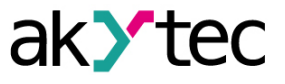

5. Wenn Sie die neuen Parameter überprüfen oder das Gerät weiter konfigurieren möchten, müssen Sie es mit den neuen Netzwerkparametern erneut zum Projekt hinzufügen.

Wenn eine dynamische IP-Adresse erforderlich ist (z. B. um einen Cloud-Dienst zu verwenden), setzen Sie **DHCP** auf **Ein**.

#### 4.4.1 Einstellungen der Netzwerkparameter mit Service-Taste

Wenn Sie IP-Adressen für mehrere Module zuweisen müssen, ist es bequemer, Service-Tasten an Geräten zu verwenden (Abb. 2.2, Pos. 7). Zuvor müssen alle Module über Ethernet mit dem PC verbunden werden.

Um die Ethernet-Parameter mithilfe von Service-Tasten zu ändern:

- 1. Schließen Sie alle Module in Serie an den PC über zwei Ethernet-Ports (Abb. 2.3, Pos. 2).
- 2. Schalten Sie die Module ein.
- 3. Starten Sie akYtecToolPro.
- 4. Stellen Sie den Parameter DHCP auf allen Modulen auf Service-Taste.
- 5. Klicken Sie auf das Symbolleistensymbol *IP-Adressen* |P| .
- 6. Legen Sie die IP-Adresse für das erste Modul aus der Gruppe fest.
- 7. Drücken Sie nacheinander die Service-Tasten an den Modulen und überprüfen Sie das Ergebnis im Dialogfeld. Dort wird angezeigt, auf welchem Modul die Taste gedrückt wurde. Die angegebene statische IP-Adresse und andere Netzwerkparameter, falls geändert wurden, werden diesem Modul zugewiesen. Für jedes nachfolgende Gerät wird die Adresse automatisch um 1 erhöht.

Es werden nur die Ethernet-Parameter geändert, andere Parameter werden nicht beeinflusst. Wenn Sie die IP-Adresse vergessen haben, können Sie sie im akYtec Tool Pro finden, indem Sie das Modul über USB an Ihren Computer anschließen.

#### 4.5 Modbus Slave

Das Modul kann in einem Modbus TCP-Netzwerk als Slave betrieben werden, indem der Port 502 und die Standardadresse 1 verwendet werden. Die Adresse kann in der Gruppe **Modbus Slave** geändert werden (Tab. 4.2).

Das Gerät kann maximal 4 Modbus TCP-Verbindungen verarbeiten. Einzelheiten zur Arbeit mit Modbus-Protokoll finden Sie in Anhang D.

Für Modbus-Protokollspezifikationen siehe *Modbus specifications*.

| Parameter     | Beschreibung                                                                                                    | Bereich | Standardwert | Zugriff |
|---------------|----------------------------------------------------------------------------------------------------|---------|--------------|---------|
| Slave-Adresse | Geräteadresse in einem Modbus-<br>Netzwerk                                                                        | 1254    | 1            | RW      |
| Timeout       | Aktivierungsverzögerung des<br>sicheren Zustands der Ausgänge<br>nach Kommunikationsunterbrechung<br>(Kap. 4.9.1) | 060 s   | 30           | RW      |

Tabelle 4.2 Modbus Slave-Parameter

#### 4.6 Datenerfassung

Ein Archiv wird als Satz verschlüsselter Protokolldateien gespeichert. Eine Protokolldatei besteht aus einer Reihe von Datensätzen, die durch Zeilenumbruchzeichen (0x0A0D) getrennt sind. Jeder Datensatz entspricht einem Parameter und besteht aus Feldern getrennt durch Semikolon. Das Format des Datensatzes ist in Tab. 4.4 beschrieben.

Tabelle 4.3 Datensatzformat

| Feld Typ Größe     |        | Größe  | Kommentar                                         |  |
|--------------------|--------|--------|---------------------------------------------------|--|
| Zeit               | binär  | 4 Byte | In Sekunden, ab 01/01/2000, 00:00 (UTC+0)         |  |
| Trennzeichen       | String | 1 Byte | Semikolon (;)                                     |  |
| UID (Parameter-ID) | String | 8 Byte | Zeichenfolge von HEX-Zeichen mit führenden Nullen |  |
| Trennzeichen       | String | 1 Byte | Semikolon (;)                                     |  |

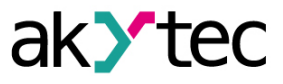

| Feld            | Тур    | Größe                       | Kommentar                                                                 |
|-----------------|--------|-----------------------------|---------------------------------------------------------------------------|
| Parameterwert   | String | parame-<br>terabhän-<br>gig | Zeichenfolge von HEX-Zeichen mit führenden Nullen                         |
| Trennzeichen    | String | 1 Byte                      | Semikolon (;)                                                             |
| Parameterstatus | binär  | 1 Byte                      | 1 – Wert korrekt<br>0 – Wert inkorrekt, Weiterbearbeitung nicht empfohlen |
| Zeilenumbruch   | binär  | 2 Bytes                     | 0x0A0D                                                                    |

Protokolldateien werden in einem integrierten Flash-Speicher gespeichert, der als Dateisystem mit Verschlüsselung formatiert ist. Informationen zum Flash-Speicher finden Sie im Abschnitt "Flash-Speicher" in Tabelle 3.1.

Bei einem Archivüberlauf, überschreibt der neue Eintrag den ältesten Eintrag im Archiv. Die Archivierungsparameter sind in Tab. 4.5 beschrieben.

Um alle protokollierten Parameter in akYtecToolPro anzuzeigen, verwenden Sie das Symbolleistensymbol *Geräteinformationen*.

Das Archiv kann über Modbus TCP mit der Funktion 20 (Tab. D.3) gelesen werden. Mit dieser Funktion können in einer Anfrage eine oder mehrere Datensätze aus einer oder mehreren Dateien zu lesen. Über Einzelheiten zur Funktionsverwendung siehe <u>Modbus specifications</u>.

Die Dateinummer in der Modbus-Anforderung sollte als Datei-ID + 4096 berechnet werden. Die Dateiindizierung beginnt mit Null. Der Parameter **Letzte Logdatei-ID** enthält die ID der Archivdatei, in die die Daten zuletzt geschrieben wurden.

Die Zeitzone ist nicht in der Datei enthalten, kann aber aus dem Parameter **Zeitzone** (Tab. D.1) abgelesen werden.

| Parameter                     | Beschreibung                                                                          | Bereich   | Standardwert | Zugriff |
|-------------------------------|---------------------------------------------------------------------------------------|-----------|--------------|---------|
| Datenerfas-<br>sungsintervall | Zeitintervall, in dem die Werte der<br>ausgewählten Parameter<br>aufgezeichnet werden | 10…3600 s | 30           | RW      |
| Anzahl der<br>Dateien         | Maximale Anzahl von<br>Archivdateien                                                  | 10300     | 100          | RW      |
| Dateigröße                    | Protokolldateigröße in Bytes                                                          | 2002048   | 2048         | RW      |
| Letzte<br>Logdatei-ID         | ID der zuletzt geschrieben Datei                                                      | 065535    | _            | R       |

#### Tabelle 4.4 Archivierungsparameter

#### 4.7 Digitale Ausgänge

Um die digitalen Ausgänge zu konfigurieren, öffnen Sie im Parameterbaum die Gruppe **Digitale Ausgänge**.

Tabelle 4.5 Ausgangsparameter

| Parameter                             | Beschreibung                                  | Bereich                                                                                 | Standartwert | Zugriff |  |  |  |  |
|---------------------------------------|-----------------------------------------------|-----------------------------------------------------------------------------------------|--------------|---------|--|--|--|--|
| Einzeln                               |                                               |                                                                                         |              |         |  |  |  |  |
| Steuerungsmo-<br>dus                  | Ausgangssteuerung                             | Ein-Aus /<br>Niederfrequenz-<br>PWM /<br>Hochfrequenz-<br>PWM /<br>Impulsgenera-<br>tor | Ein-Aus      | RW      |  |  |  |  |
| Niederfrequenz-<br>PWM-Periode        | Period in Low Frequency PWM mode              | 10006000 ms                                                                             | 100          | RW      |  |  |  |  |
| PWM duty cycle                        | PWM-Tastgrad                                  | 01000 ‰                                                                                 | 50           | RW      |  |  |  |  |
| Frequenz des<br>Impulsgenera-<br>tors | Häufigkeit der Impulse zur<br>Erzeugung       | 160000 Hz                                                                               | 1 Hz         | RW      |  |  |  |  |
| Impulsgenera-<br>torwert              | Anzahl der Impulse zur Erzeugung              | 065535                                                                                  | 0            | RW      |  |  |  |  |
| Safe state                            | Ausgangszustand nach<br>Kommunikationsverlust | 01000 ‰                                                                                 | 0            | RW      |  |  |  |  |
| Hochfrequente<br>PWM-Frequenz         | Frequenz im Hochfrequenz-PWM-<br>Modus        | 160000 Hz                                                                               | 100          | RW      |  |  |  |  |

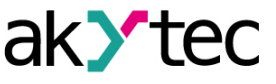

| Parameter                     | Beschreibung                  | Bereich   | Standartwert | Zugriff |
|-------------------------------|-------------------------------|-----------|--------------|---------|
|                               | Group                         |           |              |         |
| Ausgangs-<br>Bitmaske         | Ausgangszustand               | 016777215 | —            | R       |
| Neue<br>Ausgangs-<br>Bitmaske | Neue Ausgangszustand-Bitmaske | 016777215 | 0            | RW      |

Es gibt vier Modi der Ausgangssteuerung:

- Ein-Aus
- Niederfrequente Pulsweitenmodulation (PWM)
- Hochfrequenz-Pulsweitenmodulation (PWM) (nur DO1-DO8)
- Impulsgenerator (nur DO1-DO3)

### 4.7.1 Ein/Aus-Modus

Ausgänge im **Ein-/Aus-Modus** werden durch Schreiben der Bitmaske des Ausgangsstatus in die entsprechenden Modbus-Register gesteuert.

### 4.7.2 Niederfrequenz-PWM-Signalerzeugung

Die Modulausgänge können im PWM-Signalerzeugungsmodus betrieben werden. Um den Modus festzulegen, sollten Sie die Parameterwerte festlegen

- PWM-Periode (1000 bis 60.000 ms);
- Tastgrad (%).

### 4.7.3 Hochfrequenz-PWM-Erzeugung

Die Ausgänge DO1-DO8 können im Modus zur Erzeugung hochfrequenter PWM-Signale betrieben werden.

Um den Modus festzulegen, sollten Sie die Parameterwerte festlegen:

Pulswiederholungsrate (von 0 bis 60 kHz)

PWM-Tastgrad (%)

#### 4.7.4 Impulsgenerator

Die Ausgänge DO1-DO3 können im Modus zur Erzeugung einer bestimmten Anzahl von Impulsen betrieben werden.

Jeder Ausgang wird durch Schreiben von Parameterwerten in die Ausgangssteuerregister gesteuert:

- Anzahl der Impulse (1...65535)
- Impulsgeneratorfrequenz (bis zu 60 kHz)

Die Erzeugung der Impulse beginnt, nachdem die Anzahl der Impulse in das Register **Anzahl der** *zu erzeugenden Impulse* geschrieben wurde. Das Tastverhältnis des Signals bleibt unverändert und beträgt 50 %.

Das Register **Anzahl der verbleibenden Impulse** für einen bestimmten Ausgang speichert die Anzahl der verbleibenden Impulse, die für diesen Ausgang an den Oszillator geliefert werden müssen.

Um die Erzeugung von Impulsen zwangsweise zu stoppen, schreiben Sie den Wert **0** in das Register **Anzahl der zu erzeugenden Impulse** 

#### 4.7.5 Schaltmodi

Die Ausgänge DO1–DO8 arbeiten im High-Side-Schaltmodus. Die Ausgänge DO9–DO24 arbeiten im Push-Pull-Schaltmodus.

- High-Side Schalter (<u>Abb. 4.2</u>) zum Schalten von Lasten mit geringerer Kapazität und höherem Strom
- Push-Pull Schalter (<u>Abb. 4.3</u>) zum Schalten von Lasten mit größerer Kapazität und geringerem Strom (weniger als 100 mA)

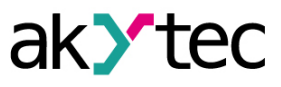

# 

Es ist nicht möglich, den Aktivierungsmodus der Ausgänge zu ändern.

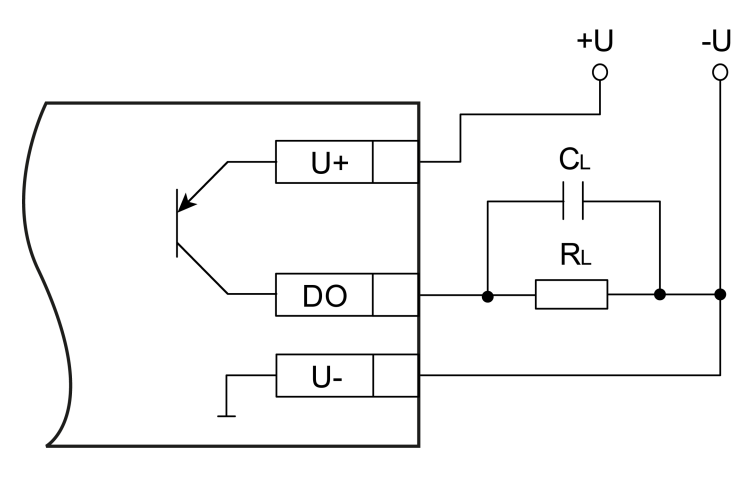

Abb. 4.2 Ausgangsbeschaltung im High-Side-Schaltmodus

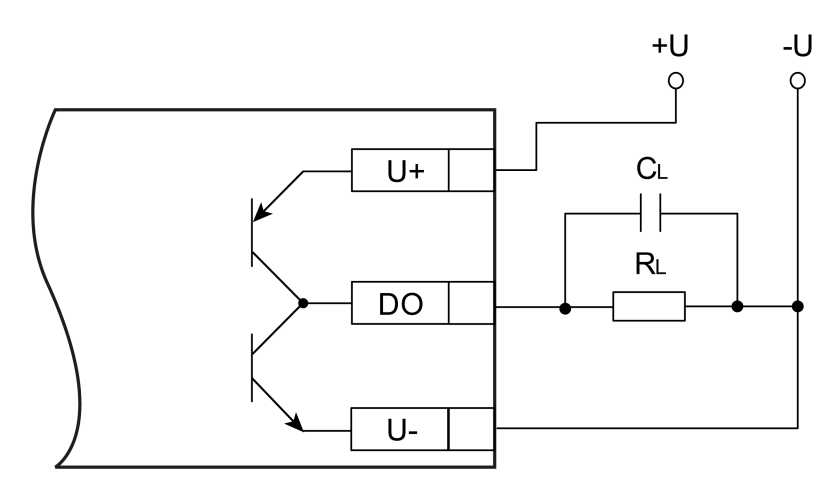

Abb. 4.3 Ausgangsbeschaltung im Push-Pull-Schaltmodus

# HINWEIS

Im High-Side-Schaltmodus ist es zur Erhöhung des Laststroms zulässig, die Last parallel an mehrere Ausgänge einer Gruppe anzuschließen.

## 4.7.6 Ausgangsvorgang an der kapazitiven Last

Modulausgänge können an eine kapazitive Last angeschlossen werden. Abhängig vom Nennwert der Kapazität ergeben sich Einschränkungen hinsichtlich der maximalen Frequenz und der minimalen Impulsdauer des Ausgangssignals.

## 4.7.6.1 High-Side-Schaltmodus

Die Mindestimpulsdauer bei einer Versorgungsspannung von 24-V-Ausgängen in Abhängigkeit von der ohmschen und kapazitiven Belastung ist in der <u>Tabelle 4.6</u> angegeben.

| Lastwider- |      | Kapazität, C <sub>L</sub> |       |       |        |      |
|------------|------|---------------------------|-------|-------|--------|------|
| Stanu, RL  | 0 pF | 1000 pF                   | 22 nF | 50 nF | 100 nF | 1 µF |
| 50 Ω       | 10   | 10                        | 15    | 25    | 40     | —    |
| 500 Ω      | 10   | 10                        | 30    | 50    | 400    | 1500 |

Tabelle 4.6 Mindestdauer des Ausgangssignalimpulses im High-Side-Schaltmodus (µs)

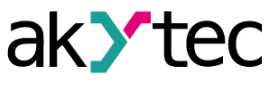

| Lastwider- |      |         | Kapaz | ität, C∟ |        |       |
|------------|------|---------|-------|----------|--------|-------|
| Stanu, RL  | 0 pF | 1000 pF | 22 nF | 50 nF    | 100 nF | 1 µF  |
| 5 kΩ       | 10   | 20      | 300   | 500      | 5000   | 10000 |
|            |      |         |       |          |        |       |

**HINWEIS** i

Bei einer Kapazität von 1 μF und einem Lastwiderstand von 5 kΩ::

maximale Impulsanstiegszeit beträgt 10 µs

maximale Impulsabklingzeit beträgt 20 µs

Die maximal zulässige Frequenz der PWM bei einer Ausgangsversorgungsspannung von 24 V beim Betrieb mit ohmschen und kapazitiven Lasten ist in der Tabelle 4.7 angegeben

Lastwider-Kapazität, CL stand, RL 0 pF 1000 pF 22 nF 50 nF 100 nF 1μF 50 Ω 10 000 1 0 0 0 650 400 250 500 Ω 10 000 1 0 0 0 300 200 25 5 10 000 30 20 2 5 kΩ 500 1

Tabelle 4.7 Maximal zulässige PWM-Frequenz (Hz)

## 4.7.6.2 Push-Pull-Schaltmodus

Die minimale Impulsdauer bei einer Ausgangsversorgungsspannung von 24 V abhängig von den ohmischen und kapazitiven Lasten ist in der folgenden Tabelle 4.8 angegeben:

Tabelle 4.8 Minimale Impulsdauer des Ausgangssignals im Push-Pull-Ausgangsmodus (µs)

| Lastwider-     |                                                                   | Kapazität, C∟ |       |       |        |      |
|----------------|-------------------------------------------------------------------|---------------|-------|-------|--------|------|
| stand, RL      | 0 pF                                                              | 1000 pF       | 22 nF | 50 nF | 100 nF | 1µF  |
| max. 250 Ω     | 1                                                                 | 1             | 2     | 4     | 10     | —    |
| max. 500 Ω     | 1                                                                 | 1             | 3     | 6     | 20     | 80   |
| 5 kΩ           | 1                                                                 | 1             | 4     | 10    | 30     | 100* |
| * Bei einer Ka | * Bei einer Kanazität von 1 uE und einem Lastwiderstand von 5 kO: |               |       |       |        |      |

maximale Impulsanstiegszeit beträgt 10 µs,

maximale Abklingzeit beträgt 20 µs

Die maximal zulässige Frequenz der PWM bei einer Ausgangsversorgungsspannung von 24 V bei ohmscher und kapazitiver Last ist in der Tabelle 4.9 angegeben:

Tabelle 4.9 Maximal zulässige PWM-Frequenz (Hz)

| Lastwider- | Kapazität, C <sub>L</sub> |         |        |        |        |       |
|------------|---------------------------|---------|--------|--------|--------|-------|
| Stanu, RL  | 0 pF                      | 1000 pF | 22 nF  | 50 nF  | 100 nF | 1µF   |
| max. 250 Ω | 60 000                    | 50 000  | 14 000 | 6 000  | 3 000  | 200   |
| max. 500 Ω | 60 000                    | 60 000  | 31 000 | 13 500 | 6 500  | 500   |
| 5 kΩ       | 60 000                    | 60 000  | 50 000 | 35 000 | 17 000 | 1 000 |

## 4.7.7 Induktive Last

Modulausgänge können an eine induktive Last angeschlossen werden. Das Modul hat einen Hardwareschutz gegen Selbstinduktionsstrom, der während des Lastabschaltung auftritt. Ein externer Schutzdiodenanschluss ist nicht erforderlich.

### 4.7.8 Sicherer Ausgangszustand

Für jeden Ausgang kann ein sicherer Zustand eingestellt werden. Der Ausgang geht in einen sicheren Zustand, wenn während des Timeouts keine Befehle vom Netzwerkmaster eingehen. Der sichere Zustand kann im Parameter **Sicherer Zustand** für jeden Ausgang angegeben werden. Der sichere Zustand ist inaktiv, wenn der Parameter **Safe State Timeout** auf 0 gesetzt ist.

#### 4.8 NTP-Protokoll

Das Modul unterstützt die Synchronisation der RTC mit einem NTP-Server v4. Öffnen Sie die *NTP*-Gruppe, um die NTP-Parameter zu konfigurieren.

| Parameter                     | Beschreibung                                                                                                    | Bereich   | Standard-<br>wert | Zu-<br>griff |
|-------------------------------|----------------------------------------------------------------------------------------------------|-----------|-------------------|--------------|
| Aktivieren                    | NTP-Verbindung aktivieren                                                                                                    | Ein / Aus | Aus               | RW           |
| NTP Server<br>Pool            | IP oder URL des NTP-Pools.<br>Wenn sich der Server in einem externen<br>Netzwerk befindet, überprüfen Sie die<br>korrekten Werte für die Parameter<br><b>Gateway</b> und <b>DNS</b> (Gruppe <b>Network</b> ) | _         | pool.ntp.org      | RW           |
| NTP Server 1                  | IP oder URL des primären NTP-Servers                                                                                                    | —         | 192.168.1.1       | RW           |
| NTP Server 2                  | IP oder URL des sekundären NTP-<br>Servers                                                                                                    | —         | 192.168.1.2       | RW           |
| Synchronisie-<br>rungsperiode | Zeitsynchronisationszeit in Sekunden.<br>Stellen Sie sicher, dass der eingestellte<br>Wert nicht unter dem Mindestwert für<br>den ausgewählten NTP-Server liegt.                                             | 565535 s  | 5                 | RW           |
| Zustand                       | Serververbindungszustand                                                                                                    | —         | _                 | R            |

Tabelle 4.10 NTP-Parameter

Alle angegebenen NTP-Server (einschließlich Server aus dem Pool) haben die gleiche Abfragepriorität.

Weitere Informationen finden Sie im Dokument: <u>NTP\_MQTT\_SNMP\_protocols</u>.

## 4.9 MQTT-Protokoll

#### 4.9.1 Grundlagen

Das MQTT-Protokoll definiert zwei Arten von Netzwerkeinheiten: einen Nachrichten-**Broker** und eine Anzahl von **Clients**. Broker ist ein Server, der alle Nachrichten von den Clients empfängt und die Nachrichten dann an die entsprechenden Zielclients weiterleitet. Der Kunde kann Herausgeber (**publisher**) oder / und Abonnent (**subscriber**) sein.

Veröffentlichte Nachrichten sind in einer Hierarchie von Themen (*topics*) organisiert. Wenn ein Publisher neue Daten zu verteilen hat, sendet er eine Nachricht mit den Daten an den verbundenen Broker. Der Broker verteilt die Nachricht an alle Kunden, die dieses Topic abonniert haben. Ein Topic ist eine UTF-8-codierte Zeichenfolge, mit der der Broker Nachrichten für jeden verbundenen Client filtert. Das Topic besteht aus einer oder mehreren Themenebenen (*topic levels*). Jede Themenebene wird durch einen Schrägstrich (Ebenen-Trennzeichen) getrennt. Wenn ein Client ein Topic abonniert, kann er das genaue Topic einer veröffentlichten Nachricht abonnieren oder Wildcard (Platzhalter) verwenden, um mehrere Topics gleichzeitig zu abonnieren. Es gibt zwei Arten von Wildcard-Symbolen: *single-level* (+) und *multi-level* (#) (siehe Beispiel).

## 4.9.2 Implementierung

Das Modul unterstützt das MQTT-Protokoll (v3.1.1) und kann als Client verwendet werden. Es kann Informationen über den Status seiner Ein- und Ausgänge veröffentlichen und Topics abonnieren, die seine Ausgänge steuern.

Um die MQTT-Parameter zu konfigurieren, öffnen Sie die Gruppe **MQTT** im Parameterbaum.

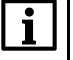

Bei Verwendung des MQTT-Protokolls wird empfohlen, den Parameter "Timeout des sicheren Zustands" (Gruppe "Modbus Slave") auf 0 zu setzen, da das Schreiben in der Regel ereignisgesteuert und in diesem Fall nicht zyklisch ist.

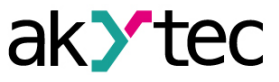

| Parameter                                 | Beschreibung                                                                                                    | Bereich               | Standardwert | Zugriff |
|-------------------------------------------|----------------------------------------------------------------------------------------------------|-----------------------|--------------|---------|
| Anwesenheits-<br>erkennung.<br>Aktivieren | Wenn <i>Ein</i> , veröffentlicht das<br>Modul nach dem Einschalten die<br>Meldung "Online" zu dem im<br>Parameter <i>Topic-Name</i><br>angegebenen Topic. Wenn vom<br>Modul keine Nachrichten<br>empfangen werden, veröffentlicht<br>der Broker in diesem Topic eine<br>"Offline" -Nachricht. | Ein / Aus             | Aus          | RW      |
| Anwesenheits-<br>erkennung.<br>Topic-Name | Topic-Name zur<br>Anwesenheitserkennung                                                                                                    | _                     | MQTT status  | RW      |
| Anschluss an<br>Broker                    | Auf <i>Ein</i> setzen, um eine<br>Verbindung herzustellen                                                                                                    | Ein / Aus             | Aus          | RW      |
| Benutzername                              | Wird für die                                                                                                    | —                     | —            | RW      |
| Passwort                                  | Geräteauthentifizierung auf der<br>Brokerseite verwendet. Die<br>Authentifizierung wird nicht<br>verwendet, wenn die Werte nicht<br>angegeben sind.                                                                                                    | _                     | _            | RW      |
| Gerätename                                | Gerätename, der im Topic-Name verwendet wird (siehe <b>Beispiel</b> )                                                                                                    | _                     | _            | RW      |
| Broker-Adresse                            | Broker-IP oder -URL. Wenn sich<br>der Broker in einem externen<br>Netzwerk befindet, überprüfen Sie<br>die korrekten Werte für die<br>Parameter <b>Gateway</b> und <b>DNS</b><br>(Gruppe <b>Netzwerk</b> ).                                                                                   |                       | _            | RW      |
| Port                                      | Port für Broker                                                                                                    | 065535                | 1883         | RW      |
| Letzte<br>Nachricht<br>speichern          | Wenn <b>E</b> i <b>n</b> , erhalten andere<br>Clients, die die Topics des Moduls<br>abonniert haben, die neuesten<br>Nachrichten zu diesen Topics.                                                                                                    | Ein / Aus             | Aus          | RW      |
| Veröffentlich-<br>ungsintervall           | Veröffentlichungsintervall in<br>Sekunden                                                                                                    | 5600                  | 10           | RW      |
| Servicequalität                           | <b>QoS0</b> – höchstens einmal<br><b>QoS1</b> – wenigstens einmal<br><b>QoS2</b> – genau einmal                                                                                                    | QoS0 / QoS1 /<br>QoS2 | QoS0         | RW      |
| Keep Alive<br>Intervall                   | Keep Alive interval in seconds                                                                                                    | 0600                  | 0            | RW      |
| Zustand                                   | Broker-Verbindungszustand                                                                                                    |                       |              | R       |

### Tabelle 4.12 Topics

| Parameter              | Торіс | Knoten | Funktion | Format |
|------------------------|-------|--------|----------|--------|
| Neue Ausgangs-Bitmaske | MASK  | DO     | SET      | UINT   |
| Ausgangs-Bitmaske      | STATE | DO     | GET      | UINT   |

#### Beispiel:

Gerät – der Name des in akYtecToolPro angegebenen Geräts

1. Al1-Messwert lesen

MX210/Gerät/GET/AI1/VALUE

Erhaltener Wert: Messwert an Eingang 1

2. Verwendung von Single-Level-Platzhalter

MX210/Gerät/GET/+/VALUE

Erhaltener Wert: Messwerte aller Analogeingänge. Das Topic entspricht einer Gruppe von Topics:

MX210/Gerät/GET/AI1/VALUE

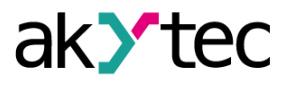

MX210/Gerät/GET/AI2/VALUE MX210/Gerät/GET/.../VALUE MX210/Gerät/GET/AI8/VALUE 3. Verwendung von Multi-Level-Platzhalter MX210/Gerät/GET/# Erhaltener Wert: Messwerte aller Analogeingänge. Das Topic entspricht einer Gruppe von Topics: MX210/Gerät/GET/AI1/VALUE MX210/Gerät/GET/AI2/VALUE MX210/Gerät/GET/AI3/VALUE MX210/Gerät/GET/.../VALUE MX210/Gerät/GET/.../VALUE

Weitere Informationen finden Sie im Dokument: <u>NTP\_MQTT\_SNMP\_protocols</u>.

### 4.10 SNMP-Protokoll

### 4.10.1 Grundlagen

Das Protokoll basiert auf der Client / Server-Architektur, bei der Clients als Manager (*managers*) und Server als Agenten (*agents*) bezeichnet werden.

Manager können Agentenparameter lesen (GET) und schreiben (SET). Agenten können Nachrichten (*traps*) an Manager über Änderungen an beliebigen Parametern senden. Jeder Agentenparameter verfügt über eine eindeutige Kennung (OID – object identifier), eine Folge von durch Punkte getrennten Zahlen.

#### 4.10.2 Implementierung

Das Modul unterstützt das SNMP-Protokoll (SNMPv1- und SNMPv2c-Versionen) und kann als Agent mit GET- und SET-Anfragen verwendet werden.

Alle Modulparameter sind über das SNMP-Protokoll verfügbar. Die Liste der Parameter finden Sie in Anh. D.

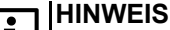

Wenn Sie das SNMP-Protokoll ohne GET-Anforderungen verwenden, wird es empfohlen, den Parameter "Timeout des sicheren Zustands" (Gruppe "Modbus Slave") auf 0 zu setzen, da das Schreiben in der Regel ereignisgesteuert und in diesem Fall nicht zyklisch ist.

| Parameter           | Beschreibung                                                                                                    | Bereich            | Standardwert | Zugriff |
|---------------------|----------------------------------------------------------------------------------------------------|--------------------|--------------|---------|
| Aktivieren          | SNMP-Verbindung aktivieren                                                                                                    | Ein / Aus          | Aus          | RW      |
| Read<br>community   | Passwort für Lesezugriff                                                                                                    |                    | public       | RW      |
| Write<br>community  | Passwort für Schreibzugriff                                                                                                    | —                  | private      | RW      |
| Trap IP-<br>Adresse | IP-Adresse, an die der Trap<br>gesendet wird, wenn die Maske<br>der digitalen Eingänge geändert<br>wird (Module nur mit digitalen<br>Eingängen) | _                  | 10.2.4.78    | RW      |
| Trap-Port           | Portnummer, an der der Trap<br>gesendet wird                                                                                                    | 065535             | 162          | RW      |
| SNMP-Version        | Protokollversion                                                                                                    | SNMPv1 /<br>SNMPv2 | SNMPv1       | RW      |
|                     |                                                                                                    |                    |              |         |

Tabelle 4.13 SNMP-Parameter

Weitere Informationen finden Sie im Dokument: <u>NTP\_MQTT\_SNMP\_protocols</u>.

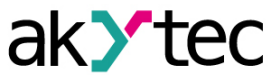

## 4.11 Passwort

Wenn Sie das Passwort vergessen haben, stellen Sie die Werkseinstellungen wieder her (Kap. 6).

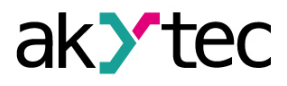

# 5 Installation

Die Sicherheitsanforderungen aus dem Kap. 1.5 sind zu beachten.

## 5.1 Montage

Das Gerät kann auf einer DIN-Schiene oder mit zwei Schrauben an einer Montageplatte in einem Schaltschrank installiert werden.

Die Betriebsbedingungen aus dem Kap. 3.2 müssen bei der Auswahl des Installationsortes berücksichtigt werden.

Maßzeichnungen finden Sie im Anhang A. Nur die vertikale Positionierung des Geräts ist zulässig.

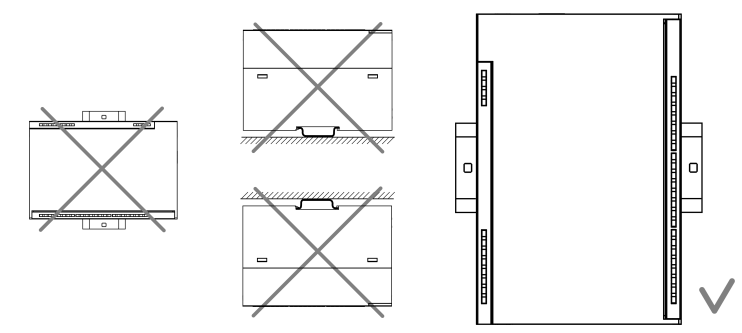

Abb. 5.1 DIN rail mounting

Geräteaustausch (Abb. 5.2):

- Schalten Sie die Stromversorgung des Moduls und aller angeschlossenen Geräte aus
- Öffnen Sie die Frontabdeckung 1
- Lösen Sie die beiden Schrauben 3
- entfernen Sie den Klemmenblock 2

Jetzt können Sie das Gerät austauschen. Gehen Sie in umgekehrter Reihenfolge vor, nachdem Sie das Gerät ausgetauscht haben.

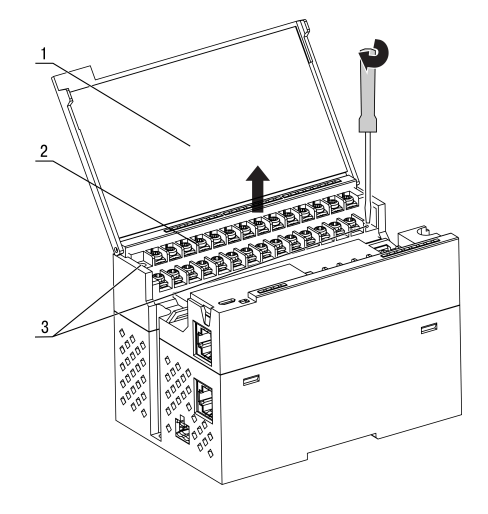

Abb. 5.2 Geräteaustausch

#### 5.2 Elektrische Anschlüsse

# MARNUNG

Das Gerät muss ausgeschaltet sein, bevor es an Peripheriegeräte oder an einen PC angeschlossen wird. Schalten Sie die Stromversorgung erst ein, wenn die Verdrahtung des Geräts abgeschlossen ist.

## ACHTUNG

Stellen Sie sicher, dass das Eingangssignal an die richtigen Eingangsklemmen angeschlossen ist und dass die Eingangskonfiguration dem Signal entspricht. Nichtbeachtung kann das Gerät beschädigen.

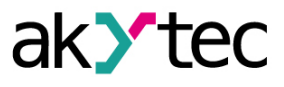

• HINWEIS

Um die Einhaltung der EMV-Anforderungen sicherzustellen:

- Signalkabel sollten separat verlegt oder von den Versorgungskabeln abgeschirmt werden.
- Für die Signalleitungen sollte ein abgeschirmtes Kabel verwendet werden.

## 5.2.1 Allgemeine Information

Stromversorgungsanschlüsse und Ethernet-Schnittstellen befinden sich oben am Gerät (Abb. 2.3). Der Gegenstecker für die Stromversorgung ist im Lieferumfang enthalten.

Die Klemmenanordnung ist in Abb. 5.3 und Tabelle 5.1 dargestellt.

Der maximale Leiterquerschnitt beträgt 1,0 mm<sup>2</sup>.

Der steckbare Klemmenblock für die Stromversorgung und der abnehmbare Klemmenblock für die Ausgangsanschlüsse ermöglichen einen schnellen und einfachen Austausch des Geräts (siehe Abb. 5.2).

Wenn die Verkabelung abgeschlossen ist, sollten die Drähte in einer speziellen Aussparung unter der Abdeckung platziert werden, damit benachbarte Geräte nahe beieinander auf der DIN-Schiene platziert werden können.

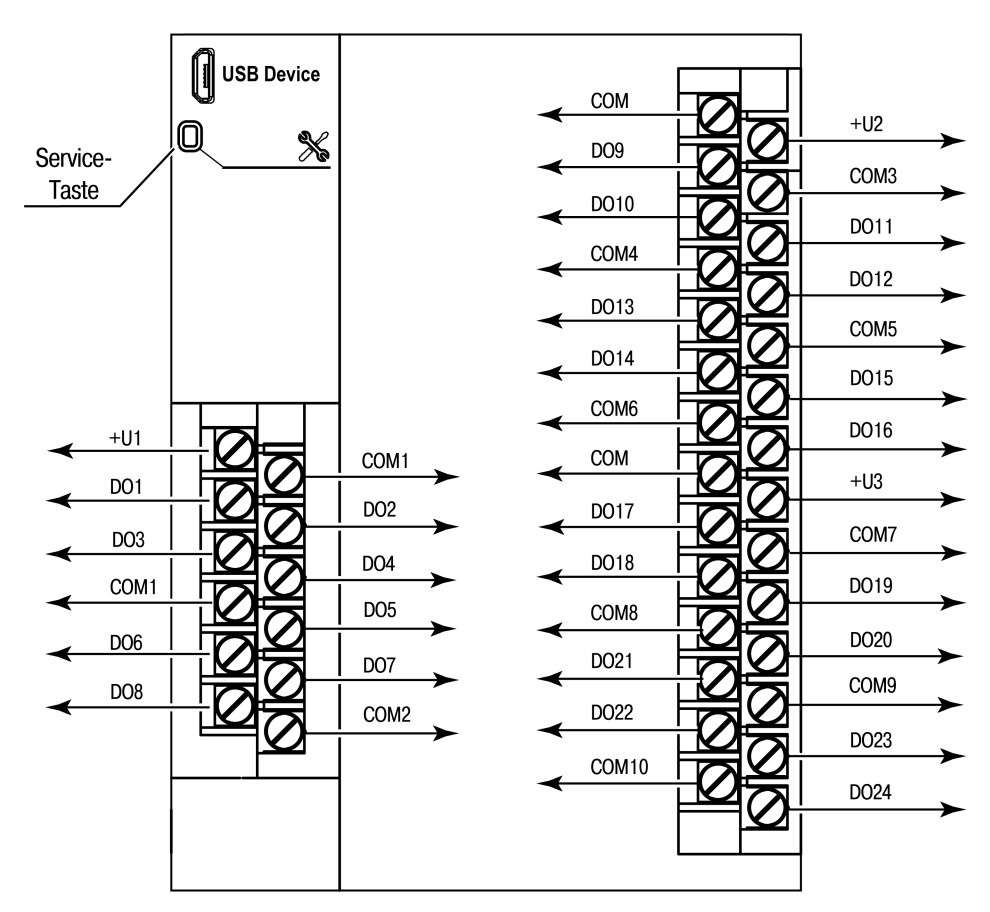

Abb. 5.3 Frontansicht (offene Abdeckung)

| Tabelle 5.1 | Klemmenbelegung |
|-------------|-----------------|
|-------------|-----------------|

| Bezeichnung | Beschreibung                               |
|-------------|--------------------------------------------|
| DO1DO24     | Ausgangsterminale                          |
| СОМ         | Gemeinsamer Ausgangsstromversorgungspunkt  |
| +U1         | Versorgungsspannung für Ausgänge DO1–DO8   |
| +U2         | Versorgungsspannung für Ausgänge DO9–DO16  |
| +U3         | Versorgungsspannung für Ausgänge DO17–DO24 |

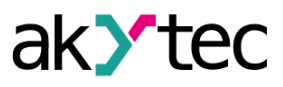

## 5.2.2 Digitale Ausgänge

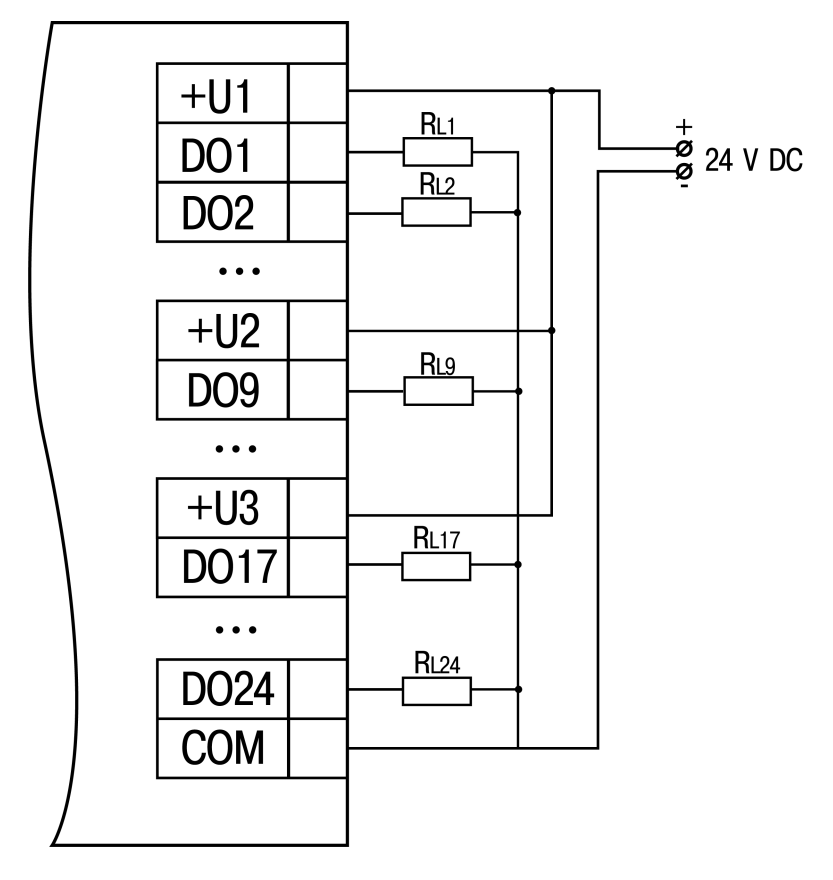

Abb. 5.4 Verdrahtung des Digitalausgangs

## 5.2.3 Ethernet

Die Ethernet-Verbindungen können in einer Stern- oder Daisy-Chain-Topologie hergestellt werden (Abb. <u>5.5</u>, <u>5.6</u>).

Es wird empfohlen, den nicht verwendeten Anschluss mit einem Gummistopfen (im Lieferumfang enthalten) abzudichten.

Sterntopologie:

- Die maximale Länge der Netzwerklinien zwischen Modulen beträgt 100 m.
- Beide Ethernet-Anschlüsse können verwendet werden.

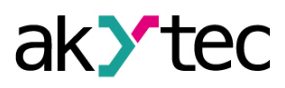

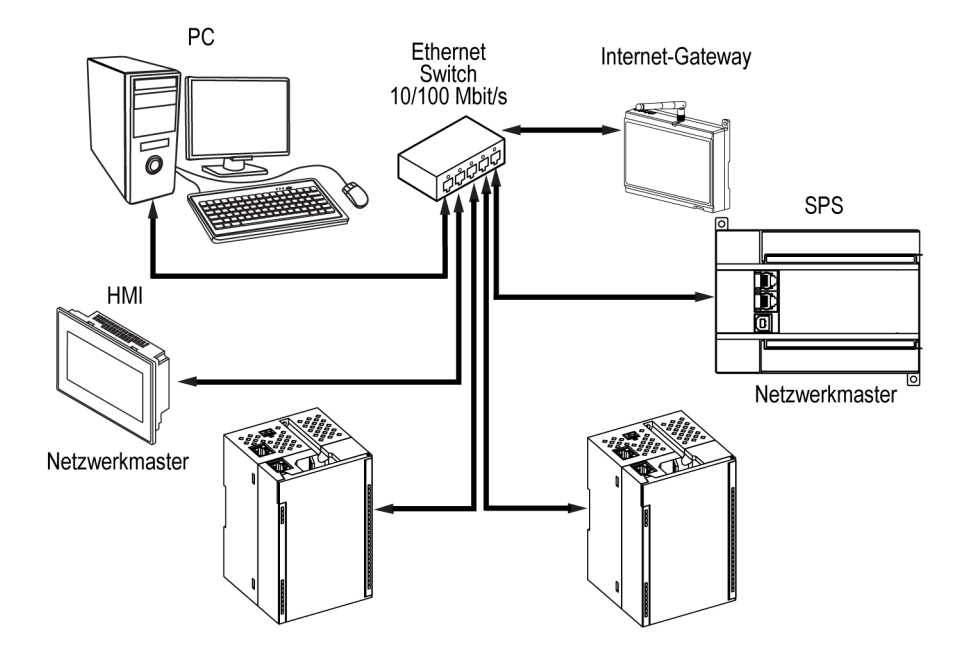

Abb. 5.5 Sterntopologie

- Die maximale Abschnittslänge beträgt 100 m
- realisiert mit zwei Ethernet-Anschlüssen
- Wenn das Modul ausfällt (Gerätefehler oder Stromversorgungsverlust), werden die Daten direkt von Anschluss 1 zu Anschluss 2 übertragen (Auto-Bypass).

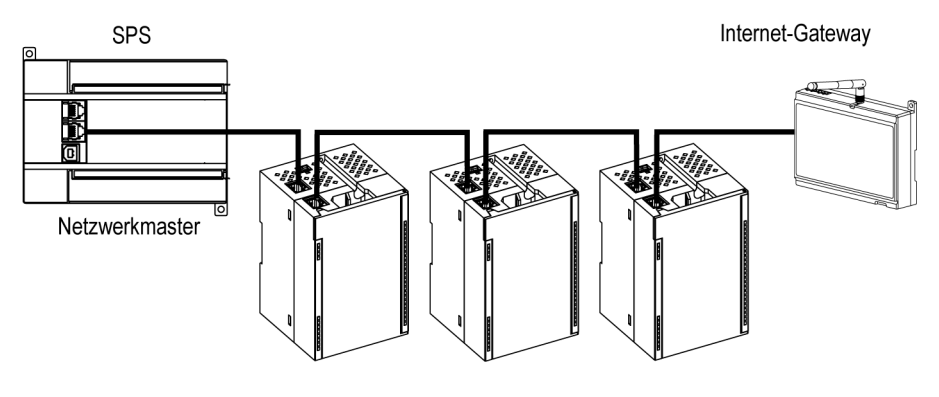

Abb. 5.6 Chain-Topologie

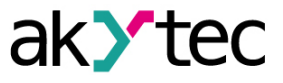

# 6 Wiederherstellen von Werkeinstellungen

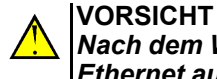

Nach dem Wiederherstellen der Werkseinstellungen werden alle Parameter außer Ethernet auf die Standardwerte zurückgesetzt und das Kennwort gelöscht. Die Ethernet-Parameter werden nicht beeinflusst.

Um die Werkseinstellungen wiederherstellen:

- 1. Schalten Sie das Gerät ein.
- 2. Öffnen Sie die Frontabdeckung.
- 3. Halten Sie mit einem dünnen Werkzeug die Service-Taste (Abb. 2.2. Pos. 7) mindestens 12 Sekunden lang gedrückt.
- 4. Schließen Sie die Abdeckung.

Das Gerät arbeitet jetzt mit den Standardparametern.

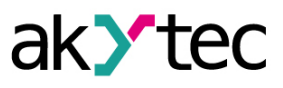

# 7 Wartung

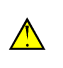

WARNUNG Schalten Sie die Stromversorgung vor den Wartungsarbeiten ab.

Die Wartung umfasst:

- Reinigung des Gehäuses und der Klemmleisten vom Staub, Schmutz und Fremdkörper
- Überprüfung der Gerätebefestigung
- Überprüfung der elektrischen Anschlüsse (Verbindungslinien, Anschlussklemmen, keine mechanischen Beschädigungen)

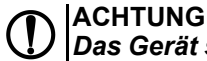

Das Gerät sollte nur mit einem feuchten Tuch gereinigt werden. Keine Scheuermittel oder lösemittelhaltige Reinigungsmittel verwenden.

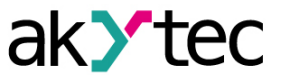

# 8 Transport und Lagerung

Packen das Gerät so, dass es für die Lagerung und den Transport sicher gegen Stöße geschützt wird. Die Originalverpackung bietet optimalen Schutz.

Wird das Gerät nicht unmittelbar nach der Anlieferung in Betrieb genommen, muss es sorgfältig an einer geschützten Stelle gelagert werden. Es darf kein chemisch aktiver Stoff in der Luft vorhanden sein.

Die Umgebungsbedingungen aus dem Kap. 3.2 müssen bei Transport und Lagerung berücksichtigt werden. ACHTUNG

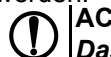

Das Gerät könnte beim Transport beschädigt worden sein.

Überprüfen Sie das Gerät auf Transportschäden und auf Vollständigkeit! Melden Sie festgestellte Transportschäden unverzüglich dem Spediteur und akYtec GmbH.

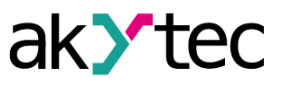

# 9 Lieferumfang

| _ | MU210-412                   | 1 |
|---|-----------------------------|---|
| _ | Ethernet-Verbindungskabel   | 1 |
| _ | 2-poliger Steckklemmenblock | 1 |
| _ | Gummistopfen                | 1 |
| _ | Kurzanleitung               | 1 |

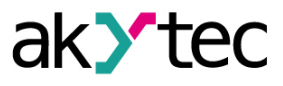

# Appendix A. Abmessungen

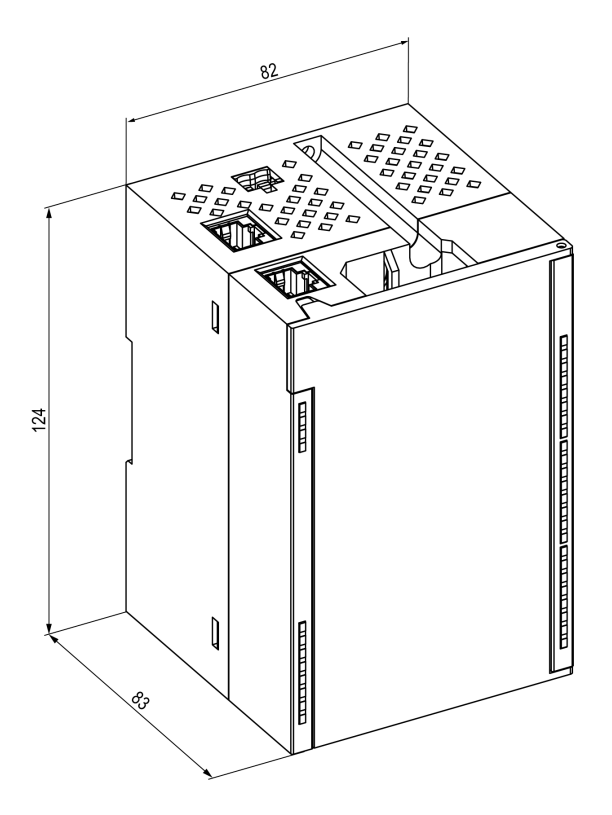

Abb. A.1

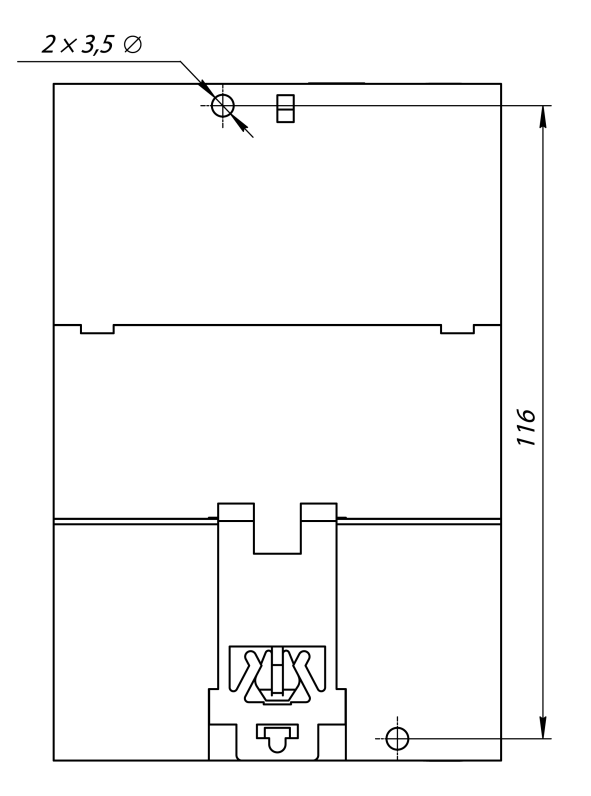

Abb. A.2

# Appendix B. Galvanische Trennung

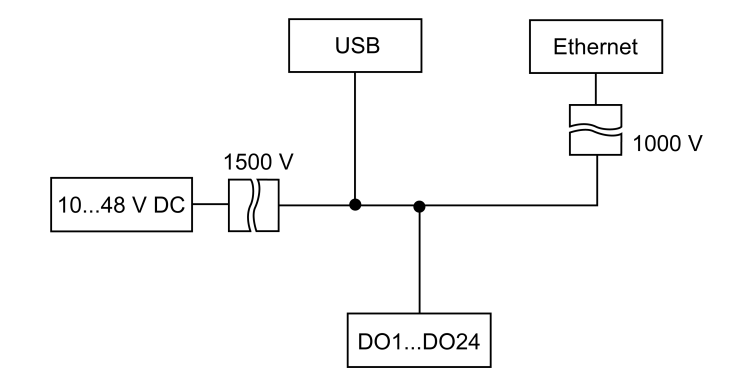

Abb. B.1 Galvanische Trennung

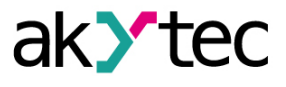

# Appendix C. Batteriewechsel

Um die Batterie auszutauschen, gehen Sie wie folgt vor:

- 1. Schalten Sie das Modul und alle angeschlossenen Geräte aus.
- 2. Entfernen Sie die Klemmenblöcke, ohne die angeschlossenen Drähte abzutrennen (Abb. 5.2).
- 3. Entfernen Sie das Modul von der DIN-Schiene.
- 4. Entfernen Sie den vorderen Teil des Gehäuses, indem Sie die vier seitlichen Verriegelungen einzeln mit einem flachen Schraubendreher öffnen (Abb. C.1).
- 5. Ersetzen Sie die Batterie.

Der Austausch sollte nicht länger als eine Minute dauern. Andernfalls muss die Echtzeituhr neu eingestellt werden.

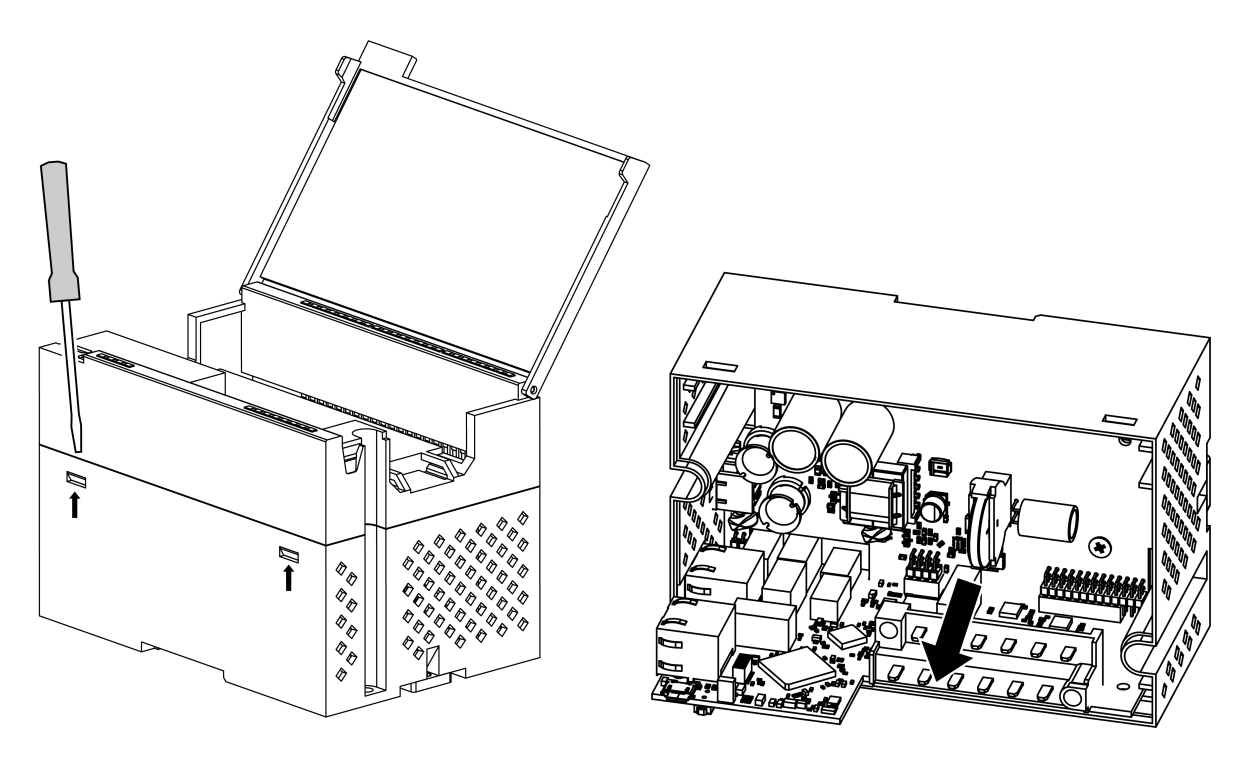

Abb. C.1 Batteriewechsel

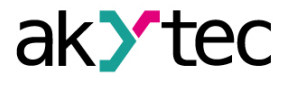

# Appendix D. Modbus-Anwendung

Tabelle D.1 – Geräte-Parameter mit Registeradressen

Tabelle D.2 – verwendete Datentypen

Tabelle D.3 – verwendete Modbus-Funktionen

Tabelle D.4 – mögliche Fehler beim Datenaustausch

Tabelle D.5 – funktionsspezifische Fehler

Wenn beim Empfang einer Anfrage ein Fehler auftritt, sendet das Modul eine Antwort mit einem Fehlercode an den Master.

Wenn die Anfrage nicht der Modbus-Spezifikation entspricht, wird sie ignoriert.

| Baramatar                        | Wert                                       | Ein- Zu-<br>heit griff | Adresse |        | Datentyn |          |
|----------------------------------|--------------------------------------------|------------------------|---------|--------|----------|----------|
| Parameter                        |                                            |                        | griff   | hex    | dec      | Datentyp |
|                                  | Gerät                                      | teinform               | ationen |        |          |          |
| Gerätename (dev)                 | —                                          |                        | R       | 0xF000 | 61440    | String32 |
| Firmware-Version (ver)           | —                                          |                        | R       | 0xF010 | 61456    | String32 |
| Plattformname                    | —                                          | _                      | R       | 0xF020 | 61472    | String32 |
| Plattform-Version                | —                                          | —                      | R       | 0xF030 | 61488    | String32 |
| Hardware-Version                 | —                                          |                        | R       | 0xF040 | 61504    | String32 |
| Zusätzliche<br>Textinformationen | _                                          | _                      | R       | 0xF048 | 61512    | String32 |
| S/N                              | —                                          |                        | R       | 0xF084 | 61572    | String32 |
| MAC-Adresse                      | —                                          |                        | R       | 0xF100 | 61696    | UINT48   |
|                                  | E                                          | Echtzeit               | uhr     |        |          |          |
| Zeit                             | —                                          | S                      | R       | 0xF080 | 61568    | DATETIME |
| Zeitzone                         | —                                          | min                    | RW      | 0xF082 | 61570    | TIMEZONE |
| Zeit (ms)                        | 04294967295                                | ms                     | R       | 0xF07B | 61563    | UINT32   |
| Neue Zeit                        | —                                          | S                      | RW      | 0xF07D | 61565    | DATETIME |
| New Zeit anwenden                | 0 – aus / 1 – ein                          | _                      | RW      | 0xF07F | 61567    | UINT16   |
|                                  | Netv                                       | vork / Et              | thernet |        |          |          |
| IP-Adresse                       | —                                          | _                      | R       | 0x001A | 26       | UINT32   |
| Subnetzmaske                     | —                                          | _                      | R       | 0x001C | 28       | UINT32   |
| Gateway                          | —                                          | _                      | R       | 0x001E | 30       | UINT32   |
| DNS-Server 1                     | —                                          | —                      | RW      | 0x000C | 12       | UINT32   |
| DNS-Server 2                     | —                                          |                        | RW      | 0x000E | 14       | UINT32   |
| Neue IP-Adresse                  | —                                          | _                      | RW      | 0x0014 | 20       | UINT32   |
| Neue Subnetzmaske                | —                                          | —                      | RW      | 0x0016 | 22       | UINT32   |
| Neues Gateway                    | —                                          | _                      | RW      | 0x0018 | 24       | UINT32   |
| DHCP                             | 0 – off<br>1 – on<br>2 – service<br>button |                        |         | 0x0020 | 26       | UINT16   |
| Batterie                         |                                            |                        |         |        |          |          |
| Spannung                         | 03300                                      | mV                     | R       | 0x0321 | 801      | UINT16   |
|                                  | M                                          | odbus S                | lave    |        |          |          |
| Timeout des sicheren<br>Zustands | 060                                        | s                      | RW      | 0x02BC | 700      | UINT8    |
|                                  | Da                                         | tenerfas               | sung    | 1      |          | 1        |
| Logging interval                 | 103600                                     | s                      | RW      | 0x0384 | 900      | UINT16   |

# Tabelle D.1 Modbus-Register

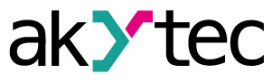

| Paramotor              | Wort                                                                                                   | Ein-     | Zu-        | Adre   | esse | Datentyp |
|------------------------|----------------------------------------------------------------------------------------------------|----------|------------|--------|------|----------|
| i didiliciei           | Went                                                                                                   | heit     | griff      | hex    | dec  | Dutentyp |
|                        | Digitale                                                                                               | eingänge | e / Einzel | n      |      | ſ        |
| DO1<br>Steuerungsmodus | 0 – ein /aus<br>1 –<br>Niederfrequenz-<br>PWM<br>2 –<br>Hochfrequenz-<br>PWM<br>3 –<br>Impulsgenerator |          | RW         | 0x0110 | 272  | UINT16   |
| DO2<br>Steuerungsmodus | 0 – ein /aus<br>1 –<br>Niederfrequenz-<br>PWM<br>2 –<br>Hochfrequenz-<br>PWM<br>3 –<br>Impulsgenerator |          | RW         | 0x0111 | 273  | UINT16   |
| DO3<br>Steuerungsmodus | 0 – ein /aus<br>1 –<br>Niederfrequenz-<br>PWM<br>2 –<br>Hochfrequenz-<br>PWM<br>3 –<br>Impulsgenerator | _        | RW         | 0x0112 | 274  | UINT16   |
| DO4<br>Steuerungsmodus | 0 – ein /aus<br>1 –<br>Niederfrequenz-<br>PWM<br>2 –<br>Hochfrequenz-<br>PWM                           |          | RW         | 0x0113 | 275  | UINT16   |
| DO5<br>Steuerungsmodus | 0 – ein /aus<br>1 –<br>Niederfrequenz-<br>PWM<br>2 –<br>Hochfrequenz-<br>PWM                           |          | RW         | 0x0114 | 276  | UINT16   |
| DO6<br>Steuerungsmodus | 0 – ein /aus<br>1 –<br>Niederfrequenz-<br>PWM<br>2 –<br>Hochfrequenz-<br>PWM                           |          | RW         | 0x0115 | 277  | UINT16   |
| DO7<br>Steuerungsmodus | 0 – ein /aus<br>1 –<br>Niederfrequenz-<br>PWM<br>2 –<br>Hochfrequenz-<br>PWM                           |          | RW         | 0x0116 | 278  | UINT16   |
| DO8<br>Steuerungsmodus | 0 – ein /aus<br>1 –<br>Niederfrequenz-<br>PWM                                                          |          | RW         | 0x0117 | 279  | UINT16   |

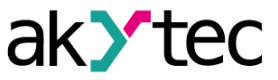

| Baramotor Wort                        |                                               | Ein- | Zu-   | Adresse |      | Datentyp |
|---------------------------------------|-----------------------------------------------|------|-------|---------|------|----------|
| Faranieter                            | wert                                          | heit | griff | hex     | dec  | Datentyp |
|                                       | 2 –<br>Hochfrequenz-<br>PWM                   |      |       |         |      |          |
| DO9<br>Steuerungsmodus                | 0 – ein /aus<br>1 –<br>Niederfrequenz-<br>PWM | _    | RW    | 0x0118  | 280  | UINT16   |
|                                       |                                               |      |       |         |      |          |
| DO24<br>Steuerungsmodus               | 0 – ein /aus<br>1 –<br>Niederfrequenz-<br>PWM | _    | RW    | 0x0127  | 295  | UINT16   |
| DO1 Niederfrequenz-<br>PWM-Periode    | 100060000                                     | ms   | RW    | 0x0134  | 308  | UINT16   |
| <br>DO04 Niederfreerwerz              |                                               |      |       |         |      |          |
| PWM-Periode                           | 100060000                                     | ms   | RW    | 0x014B  | 331  | UINT16   |
| DO1 PWM-Tastgrad                      | 01000                                         | ‰    | RW    | 0x0154  | 340  | UINT16   |
|                                       |                                               |      |       |         |      |          |
| DO24 PWM Tastgrad                     | 01000                                         | ‰    | RW    | 0x016B  | 363  | UINT16   |
| Impulsgenerators                      | 160000                                        | Hz   | RW    | 0x0174  | 372  | UINT16   |
| DO2 Frequenz des<br>Impulsgenerators  | 160000                                        | Hz   | RW    | 0x0175  | 373  | UINT16   |
| DO3 Frequenz des<br>Impulsgenerators  | 160000                                        | Hz   | RW    | 0x0176  | 374  | UINT16   |
| DO1 Zu generierende<br>Impulszahl     | 065535                                        | _    | RW    | 0x0194  | 404  | UINT16   |
| DO2 Zu generierende<br>Impulszahl     | 065535                                        | _    | RW    | 0x0195  | 405  | UINT16   |
| DO3 Zu generierende<br>Impulszahl     | 065535                                        | _    | RW    | 0x0196  | 406  | UINT16   |
| DO1 Sicherer Zustand                  | 01000                                         | ‰    | RW    | 0x01DA  | 474  | UINT16   |
|                                       |                                               |      |       |         |      |          |
| DO24 Sicherer<br>Zustand              | 01000                                         | ‰    | RW    | 0x01F0  | 497  | UINT16   |
| DO1 Hochfrequenz-<br>PWM-Frequenz     | 160000                                        | Hz   | RW    | 0x01FA  | 506  | UINT16   |
|                                       |                                               |      |       |         |      |          |
| DO8 Hochfrequenz-<br>PWM-Frequenz     | 160000                                        | Hz   | RW    | 0x0201  | 513  | UINT16   |
| DO1 Anzahl der verbleibenden Impulse  | 065535                                        | _    | R     | 0x021A  | 538  | UINT16   |
| DO2 Anzahl der verbleibenden Impulse  | 065535                                        | _    | R     | 0x021B  | 539  | UINT16   |
| DO3 Anzahl der verbleibenden Impulse  | 065535                                        | —    | R     | 0x021C  | 540  | UINT16   |
| Digitalausgänge / Gruppe              |                                               |      |       |         |      |          |
| Ausgangs-Bitmaske                     | 016777215                                     | —    | R     | 0x01D4  | 468  | UINT36   |
| Neue Ausgangs-<br>Bitmaske            | 016777215                                     | —    | RW    | 0x01D6  | 470  | UINT32   |
|                                       | NTP                                           |      |       |         |      |          |
| Aktivieren                            | 0 – aus / 1 – ein                             |      | RW    | 0x1600  | 5632 | UINT16   |
| NTP Server Pool                       | <del>-</del>                                  |      | RW    | 0x1601  | 5633 | String32 |
| NIP-Server 1                          |                                               | —    | RW    | 0x1641  | 5697 | UINT32   |
| NTP-Server 2<br>Synchronisierungspori | <del>-</del>                                  |      | RW    | UX1643  | 5699 | UIN132   |
| ode                                   | 565535                                        | S    | RW    | 0x1645  | 5701 | UINT16   |

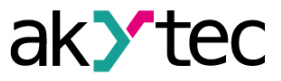

| Paramotor                       | Wort                                                | Ein- | Zu-   | Adresse |      | Datentyn |
|---------------------------------|-----------------------------------------------------|------|-------|---------|------|----------|
| Farameter                       | went                                                | heit | griff | hex     | dec  | Datentyp |
| Zustand                         | 0 – aus<br>1 – ein<br>2 –<br>synchronisiert         | _    | RW    | 0x1646  | 5702 | UINT16   |
|                                 |                                                     | MQTT | -     | •       |      |          |
| Anschluss an Broker             | 0 – aus / 1 – ein                                   |      | RW    | 0x1700  | 5888 | UINT16   |
| Benutzername                    | —                                                   | _    | RW    | 0x1728  | 5928 | String32 |
| Passwort                        | —                                                   | _    | RW    | 0x1748  | 5960 | String32 |
| Gerätename                      | —                                                   | _    | RW    | 0x1708  | 5896 | String32 |
| Broker-Adresse                  | —                                                   | _    | RW    | 0x1769  | 5993 | String32 |
| Port                            | 065535                                              | —    | RW    | 0x1703  | 5891 | UINT16   |
| Letzte Nachricht speichern      | 0 – aus / 1 – ein                                   | _    | RW    | 0x1707  | 5895 | UINT16   |
| Veröffentlichungsinter-<br>vall | 5600                                                | S    | RW    | 0x1704  | 5892 | UINT16   |
| Servicequalität                 | 0 – QoS0<br>1 – QoS1<br>2 – QoS2                    | _    | RW    | 0x1705  | 5893 | UINT16   |
| Keep Alive Intervall            | 0600                                                | S    | RW    | 0x1768  | 5992 | UINT16   |
| Zustand                         | 0 – aus<br>1 – ein<br>2 –<br>Verindungsfehe-<br>ler | _    | R     | 0x1789  | 6025 | UINT16   |
| Aktivieren                      | 0 – aus / 1 – ein                                   | —    | RW    | 0x178A  | 6026 | UINT16   |
| SNMP                            |                                                     |      |       |         |      |          |
| Aktivieren                      | 0 – aus / 1 – ein                                   | —    | RW    | 0x1400  | 5120 | UINT16   |
| Read community                  | —                                                   | —    | RW    | 0x1771  | 6001 | String32 |
| Write community                 | —                                                   | _    | RW    | 0x1781  | 6017 | String32 |
| Trap IP-Adresse                 | —                                                   | —    | RW    | 0x1401  | 5121 | UINT32   |
| Trap-Port                       | 065535                                              |      | RW    | 0x1403  | 5123 | UINT16   |
| SNMP-Version                    | 0 – SNMPv1<br>1 – SNMPv2                            |      | RW    | 0x1404  | 5124 | UINT16   |

# Tabelle D.2 Datentypen

| Datentyp | Größe<br>(Register) | Größe<br>(Bytes) | Beschreibung                                          |
|----------|---------------------|------------------|-------------------------------------------------------|
| UINT8    | 1                   | 1                | Vorzeichenlose Ganzzahl                               |
| UINT16   | 1                   | 2                | Vorzeichenlose Ganzzahl                               |
| UINT32   | 2                   | 4                | Vorzeichenlose Ganzzahl                               |
| UINT48   | 3                   | 6                | Vorzeichenlose Ganzzahl                               |
| INT16    | 1                   | 2                | Ganzzahl mit Vorzeichen                               |
| String16 | 8                   | 16               | Zeichenfolge mit 16 Zeichen (Win-1251 code page)      |
| String32 | 16                  | 32               | Zeichenfolge mit 32 Zeichen (Win-1251 code page)      |
| DATETIME | 2                   | 4                | UINT32, Zeit in Sekunden ab 01/01/2000, 00:00         |
| TIMEZONE | 1                   | 2                | INT16, Differenz zwischen UTC und Ortszeit in Minuten |

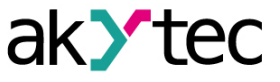

| Code      | Name                     | Beschreibung                                                      |
|-----------|--------------------------|-------------------------------------------------------------------|
| 03 (0x03) | Read Holding Registers   | Inhalt eines zusammenhängenden Blocks von<br>Halteregistern lesen |
| 04 (0x04) | Read Input Registers     | 1 bis 125 zusammenhängende Eingangsregister lesen                 |
| 06 (0x06) | Write Single Register    | Ein einzelnes Halteregister schreiben                             |
| 16 (0x10) | Write Multiple Registers | Einen Block zusammenhängender Register (1 bis 123) schreiben      |
| 20 (0x14) | Read File Record         | Datei als Datensatz lesen                                         |
| 21 (0x15) | Write File Record        | Datei als Datensatz schreiben                                     |

|  | Tabelle D.3 | Modbus-Funktionscodes |
|--|-------------|-----------------------|
|--|-------------|-----------------------|

## Tabelle D.4 Modbus-Fehlercodes

| Code | Name                 | Beschreibung                                                                                                    |
|------|----------------------|----------------------------------------------------------------------------------------------------|
| 01   | Illegal Function     | Der empfangene Funktionscode wird vom Slave nicht<br>erkannt oder akzeptiert                                     |
| 02   | Illegal Data Address | Die Datenadresse einiger oder aller erforderlichen<br>Entitäten ist im Slave nicht zulässig oder nicht vorhanden |
| 03   | Illegal Data Value   | Der Wert wird vom Slave nicht akzeptiert                                                                         |
| 04   | Slave Device Failure | Beim Versuch des Slaves, die angeforderte Aktion auszuführen, ist ein nicht behebbarer Fehler aufgetreten        |

| Tabelle D.5 | Funktionss | pezifische | Fehler |
|-------------|------------|------------|--------|
|-------------|------------|------------|--------|

| Functions-<br>code | Fehler-<br>code | Mögliche Fehlerursachen                                                                                                   |
|--------------------|-----------------|----------------------------------------------------------------------------------------------------|
| 02                 | 00              | Anzahl der angefragten Register größer als die maximal mögliche (125)                                                     |
| 03                 | 02              | Nicht vorhandener Parameter angefragt                                                                                     |
| 04                 | 00              | Anzahl der angefragten Register größer als die maximal mögliche (125)                                                     |
| 04                 | 02              | Nicht vorhandener Parameter angefragt                                                                                     |
|                    |                 | Ein Versuch, einen Parameter zu schreiben, der länger als 2 Bytes ist                                                     |
|                    |                 | Ein Versuch, einen schreibgeschützten Parameter zu schreiben                                                              |
|                    |                 | Ein Versuch, einen Parameter eines Typs zu schreiben, der von dieser Funktion nicht unterstützt wird. Unterstützte Typen: |
| 06                 | 02              | <ul> <li>INT, UINT, max. 2 Bytes</li> </ul>                                                                               |
|                    |                 | - enumerated                                                                                                    |
|                    |                 | – REAL16                                                                                                    |
|                    |                 | Nicht vorhandener Parameter angefragt                                                                                     |
|                    | 03              | Parameterwert über die gültigen Grenzwerte                                                                                |
|                    | 02              | Nicht vorhandener Parameter angefragt                                                                                     |
|                    |                 | Ein Versuch, einen schreibgeschützten Parameter zu schreiben                                                              |
|                    |                 | Anzahl der angefragten Register größer als die maximal mögliche (123)                                                     |
| 16                 |                 | Kein Abschlusszeichen (\0) im Zeichenfolgenparameter                                                                      |
|                    | 03              | Die Größe der angefragten Daten ist kleiner als die Größe des ersten<br>oder letzten Parameters in der Anfrage            |
|                    |                 | Parameterwert über die gültigen Grenzwerte                                                                                |
|                    | 01              | Ungültige Datengröße (gültiger Bereich 0x070xF5)                                                                          |
|                    |                 | Nicht angegebener Referenztyp                                                                                             |
|                    | 02              | Fehler beim Öffnen der Datei zum Lesen (möglicherweise nicht vorhanden)                                                   |
| 20                 | 03              | Fehler beim Übergehen zum angegebenen Offset in der Datei                                                                 |
|                    |                 | Fehler beim Löschen der Datei bei Löschanforderung                                                                        |
|                    | 04              | Zu viele Daten angefragt (mehr als 250 Byte)                                                                              |
|                    | 04              | Ungültige Datensatznummer (größer als 0x270F)                                                                             |
|                    |                 | Ungültige Datensatzlänge (größer als 0x7A)                                                                                |

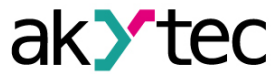

| Functions-<br>code | Fehler-<br>code | Mögliche Fehlerursachen                                   |
|--------------------|-----------------|-----------------------------------------------------------|
|                    | 01              | Ungültige Datengröße (gültiger Bereich 0x090xFB)          |
|                    | 00              | Nicht angegebener Referenztyp                             |
| 01                 | 02              | Fehler beim Öffnen der Datei zum Schreiben                |
| 21                 |                 | Nicht vorhandene Datei angefragt                          |
|                    | 04              | Schreibgeschützte Datei angefragt                         |
|                    |                 | Fehler beim Schreiben der erforderlichen Anzahl von Bytes |